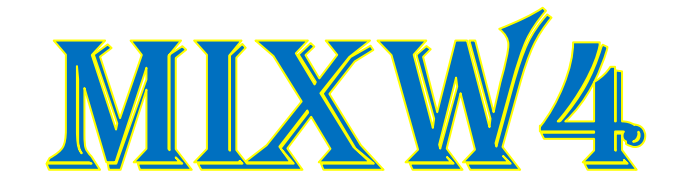

# **RIGS EN INTERFACES**

----- 30 Mei 2020 -----

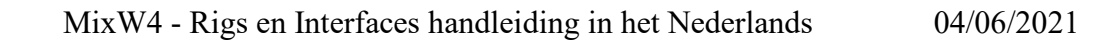

1

# <u>Inhoud</u>

| Inhoudsopgave                                        |    |
|------------------------------------------------------|----|
| Bijlagen                                             |    |
| Introductie                                          |    |
| Configuratie                                         |    |
| Interfaces, Trevr's instellingen                     |    |
| Flex SDR                                             |    |
| MixW4 met een Flex Radio 5000 SDR + PowerSDR         |    |
| MixW met een Flex Radio 6300 + SmartSDR              | 5  |
| MixW4 met een Flex Radio 6400 SDR + SmartSDR         |    |
| Micro HAM-interfaces                                 | 7  |
| FT-991A met een micro KEYER II                       |    |
| FTdx-101MP with micro KEYER II                       |    |
| FTdx5000 met een micro KEYER II                      |    |
| IC-703 met een micro KEYER II                        |    |
| IC-7610 met een microKEYER III                       | 9  |
| IC-703 with a microHAM USB Interface III             |    |
| IC-7600 with a microHAM USB Interface III            |    |
| TS-2000 met een micro KEYER II                       |    |
| RigExpert interfaces                                 |    |
| RigExpert Standart/TI-5/Plus                         |    |
| RigExpert TI-7/TI-8                                  |    |
| FT-990 met RigExpert TI-5000                         | 14 |
| IC-7100 met RigExpert TI-8                           |    |
| SignaLink <sup>TM</sup> USB                          |    |
| CT-17 CI-V CAT interface                             |    |
| IC-756 Pro2                                          |    |
| CAT-kabel verbonden met de USB-poort                 |    |
| FT-991A met een USB kabel                            |    |
| FTdx3000 via de USB-poort                            |    |
| IC-7300 via de USB-poort                             |    |
| IC-7610 via de USB-poort                             | 19 |
| IC-7610 via de USB-poort                             | 20 |
| Transceiver interfaces                               |    |
| TS-480 SAT met FUNKAMATEUR USB transceiver interface |    |
| Yaesu SCU 17                                         | 21 |
| FT-817nd                                             | 21 |
| Simpel-Interface                                     |    |
| FT-817                                               |    |
| G4ZLP PRO3                                           | 23 |
| Info                                                 | 23 |
| Referenties                                          | 23 |
|                                                      |    |

## Introductie

De bedoeling van deze bijlagen is om een beter inzicht te geven hoe men bepaalde instellingen doet en dit met de verschillende zendontvangst toestellen.

Ook aan bod komen nog de CAT-instellingen van MixW4 en sommige Interfaces en ook het gebruik van een CAT-kabel.

Bijlagen

Indien je een goed werkende MixW4 met een nog niet vermelde Interface of transceiver hebt gelieve ons deze toe te sturen zodoende deze handleidingen aan te vullen. Ze zijn een grote hulp voor andere HAM's.

#### Configuratie

Er zijn maximaal 5 verschillende instellingen die de werking van de transceiver vanuit MixW4 kunnen beïnvloeden:

- 1. Windows Audio, COM-poorten en instellingen.
- 2. MixW4 Audio, CAT, macro's, COM-poorten en instellingen, modusinstellingen.
- 3. Besturingsinterface dit is voor niet-USB > USB aangesloten zendontvangers. Audio (misschien), COM-poorten en instellingen, besturingsregels.
- 4. Audio dit is voor niet-USB  $\diamond$  USB aangesloten zendontvangers.
  - Audio is mogelijk opgenomen in uw bedieningsinterface.
- 5. Transceiver Audio, COM-poorten en instellingen, stuurlijnen.

Om ervoor te zorgen dat je MixW4 - transceiver-verbinding correct werkt, moeten alle vereiste onderdelen correct worden geconfigureerd.

Tijdens een poging om de interface die je hebt geïnstalleerd te configureren, moet je wellicht Windows Device Manager gebruiken om COM-poorten of audiopoorten te controleren.

Als je het Apparaatbeheer wilt inschakelen, voer je C:\Windows\System32\devmgmt.msc uit. Ik heb een bureaubladpictogram gemaakt, maar je kunt ook de {Windows-toets} + R gebruiken of gebruik een opdrachtprompt door cmd.exe uit te voeren.

De meeste interfaces worden via de USB-kabel van de computer gevoed.

De aanbevolen USB-kabel met een maximale lengte is 5 meter.

Het gebruik van een 5-meter kabel en een mogelijk geladen PC-voeding kan tijdelijke operationele problemen veroorzaken. De spanningsval over de USB-kabel is mogelijk voldoende, als je de aanbevolen bedrijfsspanning voor het gebruik van uw interfaceeenheid niet bereikt.

Een oplossing die goed heeft samengewerkt met eerdere versies van MixW, is het gebruik van twee kortere USB-kabels en een USBhub met eigen voeding tussen de kabels.

## Interfaces, Trcvr's instellingen Flex SDR

MixW4 met een Flex Radio 5000 SDR + PowerSDR

De VSP Manager is nodig om virtuele paren van COM-poorten te maken.

Aangezien, in tegenstelling tot de 6000-serie, de standaardmiddelen van Flex-programma's dit niet kunnen doen.

## Voor radio-amateurs stuurt de auteur deze applicatie gratis op na aanvraag.

PowerSDR instellingen

3

Helaas wordt in dit programma voor werken in de digitale en spraakmodus één optie gebruikt, en voor werken in de CW modus een andere.

| SSB en DIGI instellingen |
|--------------------------|
|                          |
|                          |

(top)

(<u>top</u>)

(<u>top</u>)

(by Alex Timmi, UT4ULP)

| Refresh       Port Management       Data a vitual point.         Q COM4       Select the port numbers you want as a vitual pair.       Pertension want as a vitual point.       Pertension want as a vitual point.       Pertension want as a vitual point.         Q COM15       Q COM16       Pertension want as a vitual point.       Pertension want as a vitual point.       Pe | ons Options Help |     |                                                                                                    | General Audio Display DSP 1                                                                                                    | Transmit PA Settings Appearance Keyboard E                                                                                                    | t. Ctrl CAT Control Tests                                                                                      |
|----------------------------------------------------------------------------------------------------|------------------|-----|----------------------------------------------------------------------------------------------------|----------------------------------------------------------------------------------------------------|----------------------------------------------------------------------------------------------------|----------------------------------------------------------------------------------------------------|
|                                                                                                    | Refree           | •sh | Port Management         Select the port numbers you want as a virtual pair.         Please note that all virtual port names must start with         COM for use with DDUhl.         End 1       COM100         End 2       COM101         End 1       No Port Selected         End 2       No Port Selected         End 2       No Port Selected         Enable Strict Baudrate Emulation         Break Line/Restore Connection | CAT Control<br>Panable CAT<br>Port: COMSS →<br>Baud 19200 →<br>Parity none →<br>Data 8 →<br>Stop 2 →<br>Enable Rotor<br>Port: None → | PTT Control ID as:<br>Common English Common Common Co | PowerSDR ✓<br>I CAT<br>mands<br>'Offset<br>inable Offset VFO A<br>anable Offset VFO B<br>GL DIGU<br>5 ⊕ 2125 ⊕ |

| W instellingen                       |                                                             |                                                                                                    |                                                        |
|--------------------------------------|-------------------------------------------------------------|----------------------------------------------------------------------------------------------------|--------------------------------------------------------|
|                                      |                                                             | Het DDUtil programma wordt gebruik                                                                                             | t voor een eenvoudig                                   |
|                                      |                                                             | In principe is dit programma erg popul                                                                                         | air hij Elev-eigenaren                                 |
| PowerSDR Setup                       | — П X                                                       | in principe is dit programma erg popul                                                                                         | all off I lex-eigenaren.                               |
| - Fowersbit Setup                    |                                                             | 10.0.                                                                                                    |                                                        |
| General Audio Display DSP Transmit   | PA Settings Appearance Keyboard Ext. Ctrl CAT Control Tests | er setup                                                                                                    |                                                        |
| ptions Image Reject Keyer AGC/ALC    |                                                             | Features Ports Amps AutoDrive WattMtrs Other AntRtr Macros                                                                     | LPT ModBus TKnob Files                                 |
| CW Pitch (Hz) Connections            | Options Signal Shaping                                      | Port Interval ?                                                                                                    | Port ?                                                 |
| Freq: 600 + Primary: Nor             | ne 🗸 🗹 lambic Weight: 50 🖨                                  | O Signature (● Legacy COM99 ∨ 100                                                                                              | Enab 7809 Skimmer Close                                |
| Secondary: CO                        | M74 V Sidetone Ramp (ms): 5 🜲                               | F6K Model Radio Name Serial # IP Address                                                                                       | 6.1 O 6.2 QSY VFO B     WinWattler                     |
| PTT Line: RT:                        | S V Reverse Paddles                                         |                                                                                                    | Aux Display ?                                          |
| Key Line: DTI                        | R v 2-Wire Cable                                            |                                                                                                    | Heading                                                |
|                                      | Mode B                                                      | l l                                                                                                    | Macro Buttons                                          |
| Break In Disable UI I                | MOX Mode B Strict                                           | Options                                                                                                    | Misc                                                   |
| Enabled Changes                      | Auto Mode Swch                                              | BandData/Macro byRadio On Top                                                                                                  | ISB & Belay Board                                      |
| Delay (ms): 300 🜩                    | Strict Char Space                                           | Debug (see Tool Tip) Power Alam                                                                                                | Enable Use Band Data File VFC                          |
| CWP                                  |                                                             | Disable Auto Update Show Cw Tx                                                                                                 |                                                        |
|                                      | Visual display<br>of CW pulses                              | Disable Short-Cuts Space Wx                                                                                                    |                                                        |
|                                      | on Panadapter                                               | Disable Tool Tips Swr Alarm 2,5 🜩                                                                                              |                                                        |
|                                      |                                                             | Enable Mode Macros Tune Detect 999 999                                                                                         |                                                        |
|                                      |                                                             | U Watch Dog Timer 3                                                                                                    | ) turns all relays off, 255 turns all relays on.       |
|                                      |                                                             | Om geluid over te brengen, wordt er ge<br>virtuele kabels gemaakt in het VAC-pr                                                | ebruik gemaakt van<br>ogramma                          |
| Setup                                | - 🗆 ×                                                       |                                                                                                    |                                                        |
| ures Ports Amps AutoDrive WattMtrs C | Other AntRtr Macros LPT ModBus TKnob Files                  | Virtual Audio Cable Control Panel                                                                                              | - 0                                                    |
| CPs CAT Past P Cost Pater Past 2     | Parallel Port Scratch Pad                                   | Cables 2 - Set Clerts 15<br>Streams 3 Streams 3                                                                                | NC I ▼ 2 ▼                                             |
|                                      | Enable Invert                                               | Worker threads Timer res, mcs 998<br>Up to Auto                                                                                | erange 💌 Clock com ratio 100.0000000 🛨 🔽 Volume com    |
| CP2 COM71 ~ <                        | O None O LPT4                                               | Prio Auto  Set Set Set Set Set Set Set Set Set Set                                                                             | Frable channel mixing Enable spi                       |
| P3 COM72 X <                         | O LPT1 O Other                                              | Beest counters  Restart  Info                                                                                                  | Set Reset on                                           |
|                                      | ULP12 U HexWire Press to<br>save port                       | Cable MS SR range BPS range NC range Stm fmt lmit St buf Vol ctl Ch mix PortCls WM ctl (                                       | Current format Rc stms Pb stms Signal Offonis UPic     |
|                                      | ULF 13 address                                              | 1 30 11075-192000 8-32 12 Cablerange Auto On On Off Off Exerc<br>2 30 11025-192000 8-32 12 Cablerange Auto On On Off Off Exerc | M/192000/32/2(3) 1 0 000000000000000000000000000000000 |
| .rs                                  |                                                             |                                                                                                    |                                                        |
| CP6 V Log 2 V                        | Passive Listener                                            |                                                                                                    |                                                        |
| VS 🗸 Log 3 🗸                         | ✓ Comm                                                      |                                                                                                    |                                                        |
| CP Re-Direct                         | Port 9600 8-N-1 V SerMacPort                                |                                                                                                    |                                                        |
| Port Slice ?                         | Follow Badio None V Port V                                  | 28.02 10:39:20.960 Cable 2, render stream 10: ExtPCM/192000/32/2(3), created by process 16584 (audodg), thread 16096           |                                                        |
|                                      | Follow Mode Radio Type CD CTS DSR                           | Save log Clear log System timer res, mos                                                                                       | 998 Restart Audo Engine About Help H                   |
| RCP 5 V                              | DIR 00 CI-V To Adr 00 999 999 999                           |                                                                                                    |                                                        |
| RCP 6 V                              | VFO B 33 CI-V Fm Adr Off 999 999 999                        |                                                                                                    |                                                        |
|                                      |                                                             |                                                                                                    |                                                        |
| W4 instellingen                      |                                                             |                                                                                                    |                                                        |
|                                      |                                                             |                                                                                                    |                                                        |

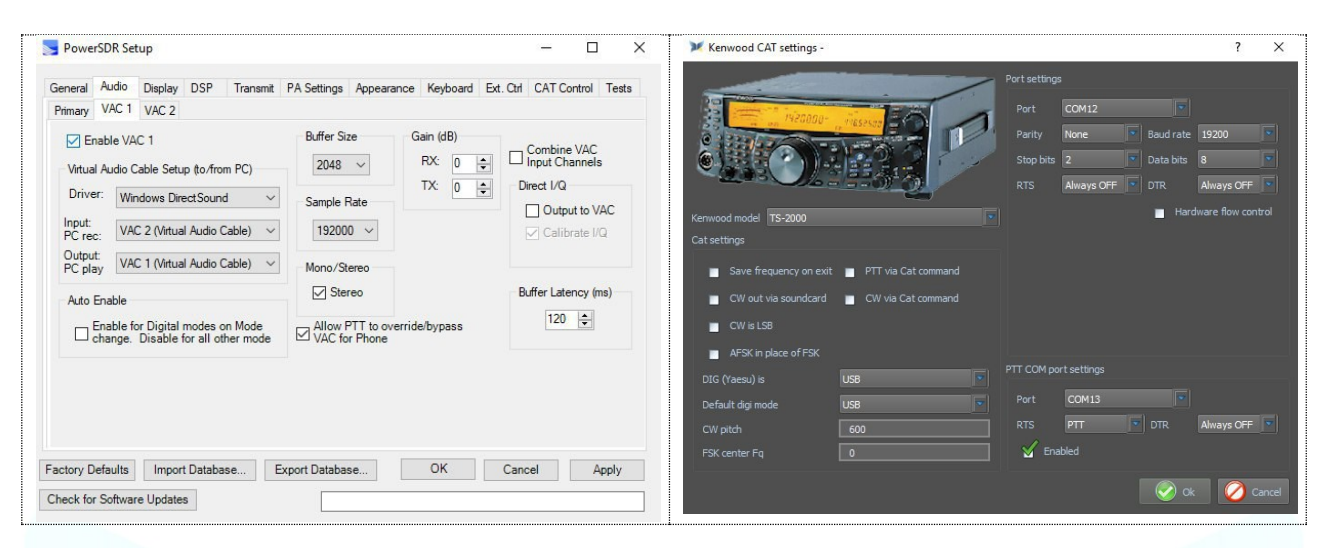

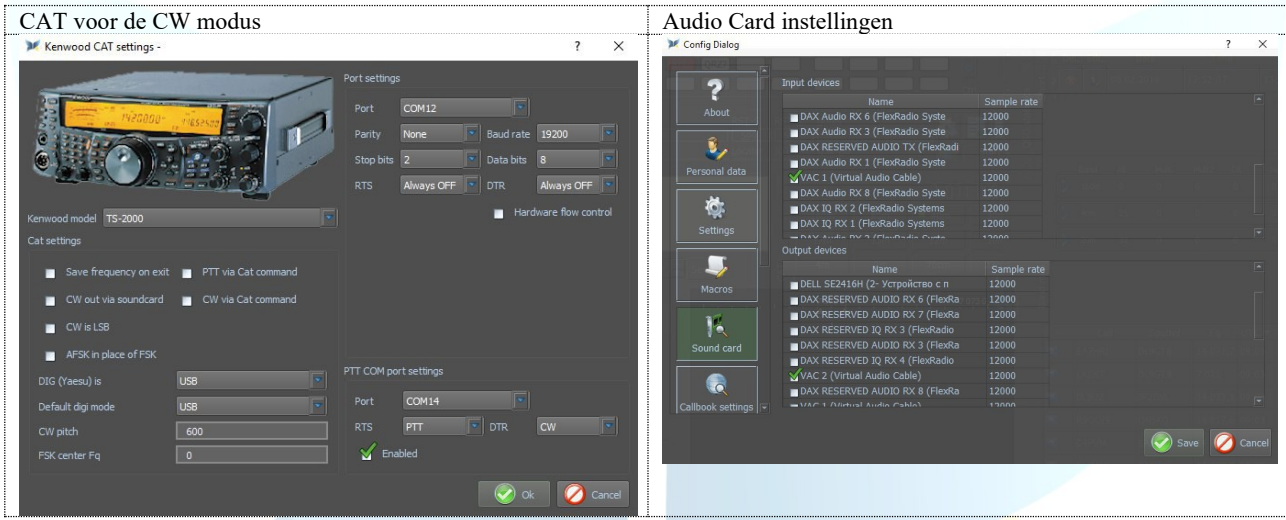

Dit is hoe een virtuele com port-manager eruit ziet nadat alles is aangesloten en uitgevoerd.

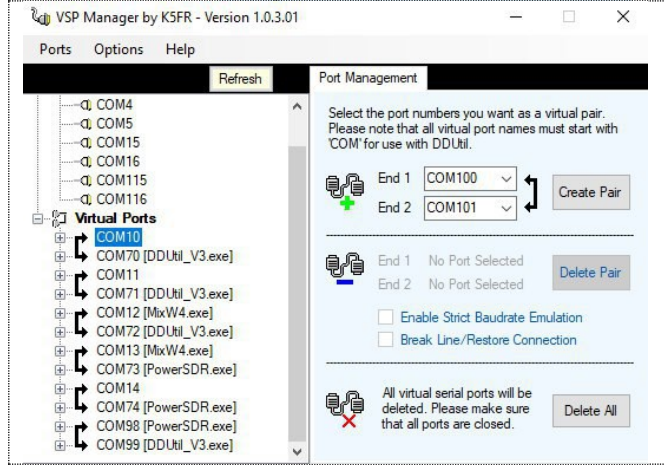

MixW met een Flex Radio 6300 + SmartSDR

(by Kes, M0PKZ)

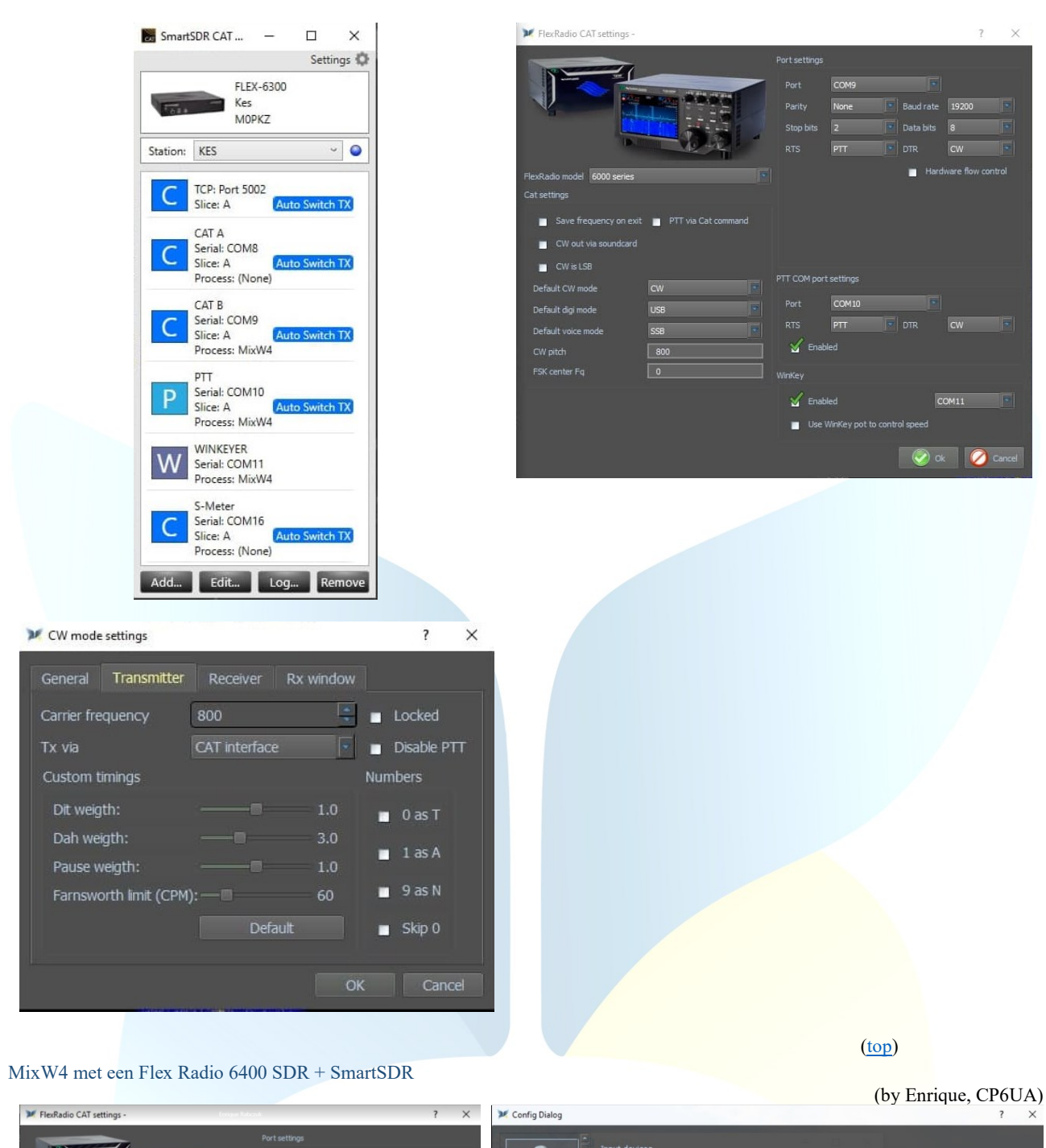

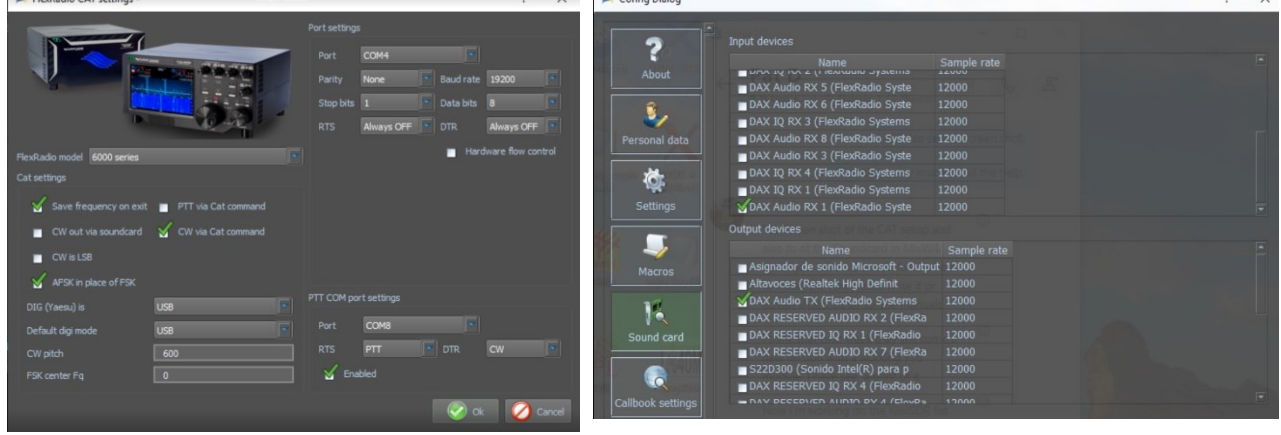

| tos Panel v2A2. – Society. ©<br>Rultx 4400<br>Emisure | Smart204124120004 C X<br>Settings ©                                         | DX Cluster                |
|-------------------------------------------------------|-----------------------------------------------------------------------------|---------------------------|
|                                                       | Serial: COM4<br>Slice: A Auto Switch TX                                     | Short log                 |
|                                                       | Process: MixW4 C TCP: Port 5002 Slice: A Auto Switch TX                     | 🖌 Earth map               |
| No. Record Game                                       | C Slice: A Auto Switch TX<br>Process: (None)                                | 🖌 * #1: FT8               |
|                                                       | P Serial: COM6<br>Slice: A Auto Switch TX<br>Process: (None)                | ■ #2: FT8                 |
| a Ri Gara                                             | C Slice: A Auto Switch TX<br>Process: (None)                                | <b>#3: FT8</b>            |
| ann<br>Sample Rate                                    | Serial: COM9     Process: (None)                                            | DAX Audio RX 1 (FlexRadio |
| 00 90000 - Streaming<br>90000 - Als Teresclapter      | Serial: COM10<br>Process: (None)                                            | Y CAT                     |
|                                                       | C Sice: A Auto Switch TX<br>Process: (None) C TCP: Port 5004                | KiwiSDR (channel 0)       |
|                                                       | Slice: A Auto Switch TX Serial: COM12 Serial: COM12 Compared Auto Switch TX |                           |

## Micro HAM-interfaces

Satison Satison Sat

De microHAM interfaces gebruiken de Eltima Virtual Serial Port drivers, deze worden geïnstalleerd bij de installatie van de microHAM USB Device Router. Ga daarvoor naar het menu Vertical Port en selecteer de nodige COM-poorten die je denkt te gaan gebruiken. Persoonlijk heb ik 13 COM-poorten geselecteerd.

#### FT-991A met een micro KEYER II

Daar ik opmerkte als ik in DATA-USB de FT-991A gebruikte de frequentie steeds 1 kHz hoger was dan normaal besloot ik om steeds de FT991A te gebruiken in USB modus. Daar moesten wel een paar instellingen voor gedaan worden in de Menu van de FT-991A

#### FT-991A setup

| No. | Menu Function     | Available Settings                           | ON2AD       | Default Value |
|-----|-------------------|----------------------------------------------|-------------|---------------|
| 004 | HOME FUNCTION     | SCOPE/FUNCTION                               | FUNCTION    | SCOPE         |
| 012 | KEYER TYPE        | OFF/BUG/ELEKEY-A/ELEKEY-B/ELEKEY-Y/ACS       | OFF         | ELEKEY-B      |
| 028 | GPS/232C SELECT   | GPS1/GPS2/RS232C                             | RS232C      | GPS1          |
| 029 | 232C RATE         | 4800/9600/19200/38400 (bps)                  | 38400       | 4800bps       |
| 031 | CAT RATE          | 4800/9600/19200/38400 (bps)                  | 38400       | 4800bps       |
| 033 | CAT RTS           | ENABBE/DISABLE                               | DISABLE     | ENABLE        |
| 034 | MEM GROUP         | ENABLE/DISABLE                               | ENABLE      | DISABLE       |
| 050 | CW LCUT FREQ      | OFF/100Hz - 1000Hz(50Hz/step)                | 100Hz       | 250Hz         |
| 052 | CW HCUT FREQ      | 700Hz - 4000Hz(50Hz/step) / OFF              | 4000Hz      | 1200Hz        |
| 055 | CW AUTO MODE      | OFF/50M/ON                                   | ON          | OFF           |
| 056 | CW BK-IN TYPE     | SEMI / FULL                                  | FULL        | SEMI          |
| 059 | CW FREQ DISPLAY   | DIRECT FREQ/PITCH OFFSE                      | DIRECT FREQ | PITCH OFFSE   |
| 060 | PC KEYING         | OFF/DAKY/RTS/DTR                             | DTR         | OFF           |
| 062 | DATA MODE         | PSK/OTHERS                                   | OTHERS      | PSK           |
| 064 | OTHER DISP (SSB)  | -3000 – 0 - 3000(10Hz/step)                  | 1500Hz      | 0Hz           |
| 065 | OTHER SHIFT (SSB) | -3000 – 0 - 3000(10Hz/step)                  | 1500Hz      | 0Hz           |
| 066 | DATA LCUT FREQ    | OFF/100 - 1000(Hz)(50Hz/step)                | OFF         | 300Hz         |
| 067 | DATA LCUT SLOPE   | 6dB/oct / 18dB/oct                           | 6dB/oct     | 18dB/oct      |
| 068 | DATA HCUT FREQ    | 700Hz - 4000Hz(50Hz/step)/OFF                | 4000Hz      | 3000Hz        |
| 069 | DATA HCUT SLOPE   | 6dB/oct / 18dB/oc                            | 18dB/oct    | 18dB/oct      |
| 071 | DATA PTT SELECT   | DAKY/RTS/DTR                                 | DAKY        | DAKY          |
| 072 | DATA PORT SELECT  | DATA/USB                                     | DATA        | DATA          |
| 094 | RTTY HCUT FREQ    | 700Hz - 4000Hz (50Hz/step) / OFF             | 4000Hz      | 3000Hz        |
| 096 | RTTY SHIFT PORT   | SHIFT/DTR/RTS                                | RTS         | SHIFT         |
| 104 | SSB HCUT FREQ     | 700Hz - 4000Hz (50Hz/step) / OFF             | 4000Hz      | 3000Hz        |
| 106 | SSB MIC SELECT    | MIC/REAR                                     | REAR        | MIC           |
| 108 | SSB PTT SELECT    | DAKY/RTS/DTR                                 | DAKY        | DAKY          |
| 109 | SSB PORT SELECT   | DATA/USB                                     | DATA        | DATA          |
| 110 | SSB TX BPF        | 100-3000/100-2900/200-2800/300-2700/400-2600 | 100-3000    | 300-2700      |
| 115 | SCP DISPLAY MODE  | SPECTRUM/WATERFALL                           | WATERFALL   | SPECTRUM      |

(By Pat, ON2AD)

(<u>top</u>)

04/06/2021

| 116 | SCP SPAN FREQ | 50/100/200/500/1000 (kHz) | 50kHz | 100kHz |
|-----|---------------|---------------------------|-------|--------|

## Menu F (M-List)

| WIDTH  | MIC<br>GAIN | NAR/WIDE | MONI | PROC | DT<br>GAIN | NB | IPO   | AGC  | 5/10 | MIC-<br>EQ | BK-IN |
|--------|-------------|----------|------|------|------------|----|-------|------|------|------------|-------|
| 3000Hz | 50          | W 3 k    | 15   | 50   | 50         | ON | AMP 1 | AUTO | 10Hz | ON         | OFF   |

Select sound devices for spectrum #1

✓Oortelefoon van hoofdtelefoon (microHAM CODEC) 12000

## Menu Mode

Digimodes selecteer USB CW mode selecteer CW (USB) Bij CW zet de KEYER op OFF en de BK-IN op ON

#### MixW4 instellingen

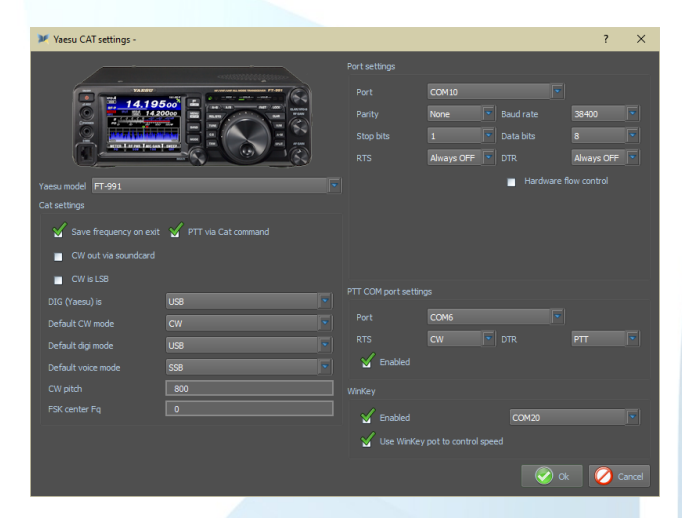

## FTdx-101MP with micro KEYER II

| microHAM USB Dev  | ice Router 9.2.5       |            |        |          |     |           |       |          |                  |       | -       |        | × |
|-------------------|------------------------|------------|--------|----------|-----|-----------|-------|----------|------------------|-------|---------|--------|---|
| ter Breset Device | Virtual Port Help      |            |        |          |     |           |       |          |                  |       |         |        |   |
| Yaesu Fīdx 101MP  |                        |            |        |          |     |           |       |          |                  |       |         |        |   |
| Ports Audio Swit  | thing PTT CW/WinKey CW | Messages P | SK Men | ages DVR | СК  | eyboard D | isple | y System | Settings         |       |         |        |   |
|                   |                        |            |        |          |     |           |       |          |                  |       |         |        |   |
|                   | RADIO                  |            |        |          |     |           |       | Yar      | isu FTdx101D     |       |         |        |   |
|                   |                        |            |        |          | TOR | 5.000     | . 1   | CW-U     |                  |       |         |        |   |
|                   | CAT                    | COM10      | ~      |          |     | closed    | 41    | Set      |                  |       |         |        |   |
|                   | 2nd CAT:               | none       | v      |          |     |           | 40    |          |                  |       |         |        |   |
|                   | PSK:                   | none       | ~      | PTT      |     |           | •     | Test     | 1.0              |       |         |        |   |
|                   | 2nd FSK:               | none       | v      | PTT      |     |           | Þ     | strict b | ⊻] stum<br>ps    |       |         |        |   |
|                   | CW:                    | COM6       | v      | DTR      | ~   | closed    | Þ     | Test     |                  |       |         |        |   |
|                   | PTT:                   | COM5       | ~      | RTS      | ~   | closed    | Þ     | Test     |                  |       |         |        |   |
|                   | 2nd PTT:               | none       | ~      | RTS      | ~   |           | Þ     |          |                  |       |         |        |   |
|                   | Foot Switch            | none       | ~      | CTS      | ~   |           | 4     | invert   |                  |       |         |        |   |
|                   | Auxiliary:             | none       | v      |          |     |           | Ð     | Mon      |                  |       |         |        |   |
|                   | WinKey:                | COM20      | ~      |          |     | closed    | 4>    | Test     | Mon              |       |         |        |   |
|                   | Control:               | none       | ~      |          |     |           | 40-   | Mon      |                  |       |         |        |   |
|                   |                        |            |        |          |     |           |       |          |                  |       |         |        |   |
|                   |                        |            |        |          |     |           |       |          |                  |       |         |        |   |
|                   |                        |            |        |          |     |           |       |          |                  |       |         |        |   |
|                   |                        |            |        |          |     |           |       |          |                  |       |         |        |   |
| Dittab            | E FLDigi               | II wsit-   | x-JTDX | ISBCall  |     | Ma        | w     |          | I N1MM-Looper    |       | MutePSK | -SIM31 |   |
|                   |                        |            |        |          |     |           | -     |          |                  |       |         |        |   |
| Nos-Opera         | U Andop-FSQCal-Winlink | 0          | Voice  |          | 0   | HR        | n     |          | U Commander Prog | 8 U U | PreeDV/ | WTCOM  |   |

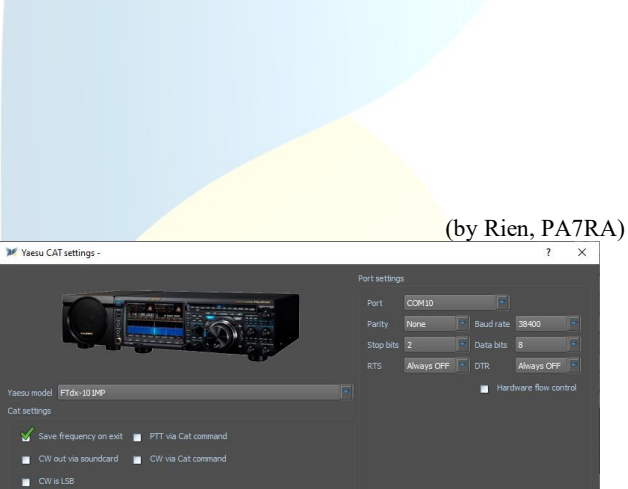

Visible

Sample rate Channels

#### FTdx5000 met een micro KEYER II

Voor de settings van de micro Keyer II zie deze van de TS-2000

(by Rien, PA7RA)

🖉 ok 🛛 🖉 o

? ×

Visible

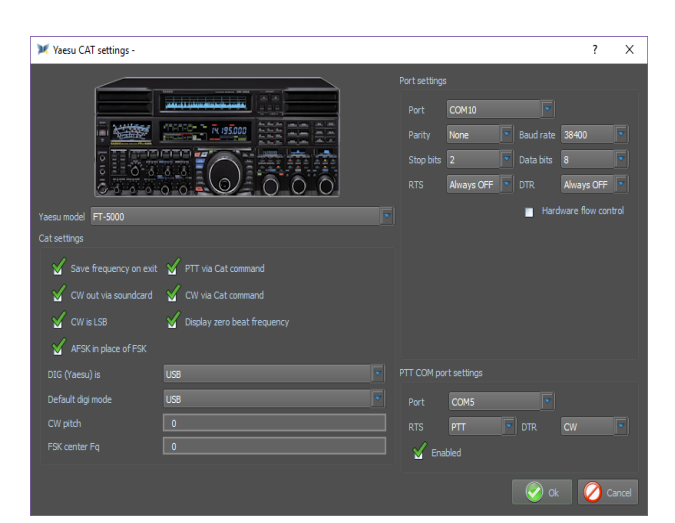

IC-703 met een micro KEYER II

2000

(By Pat, ON2AD)

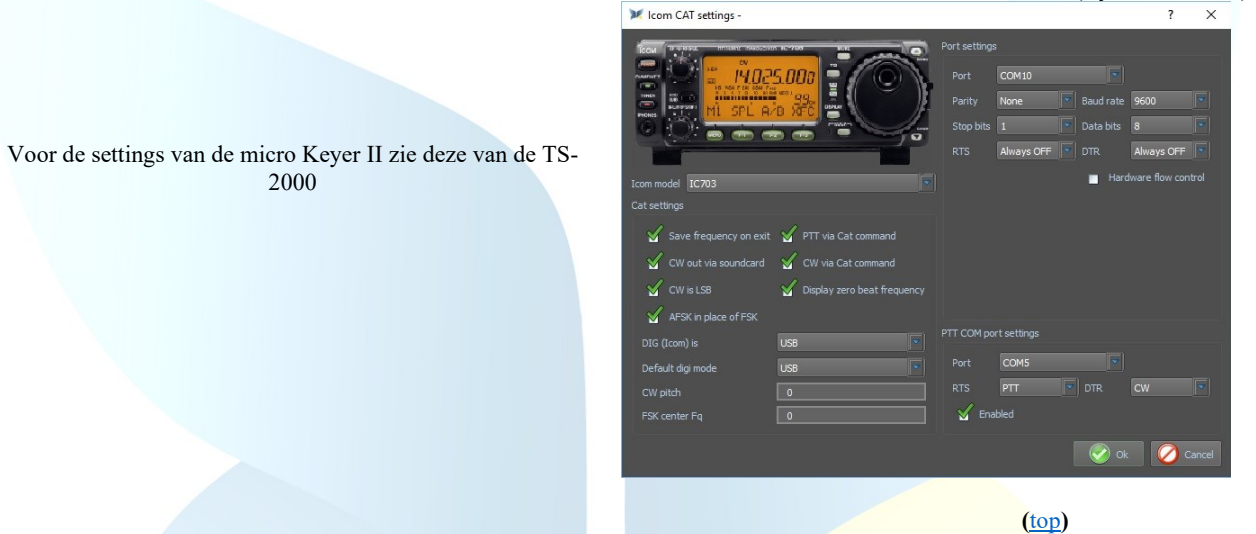

## IC-7610 met een microKEYER III

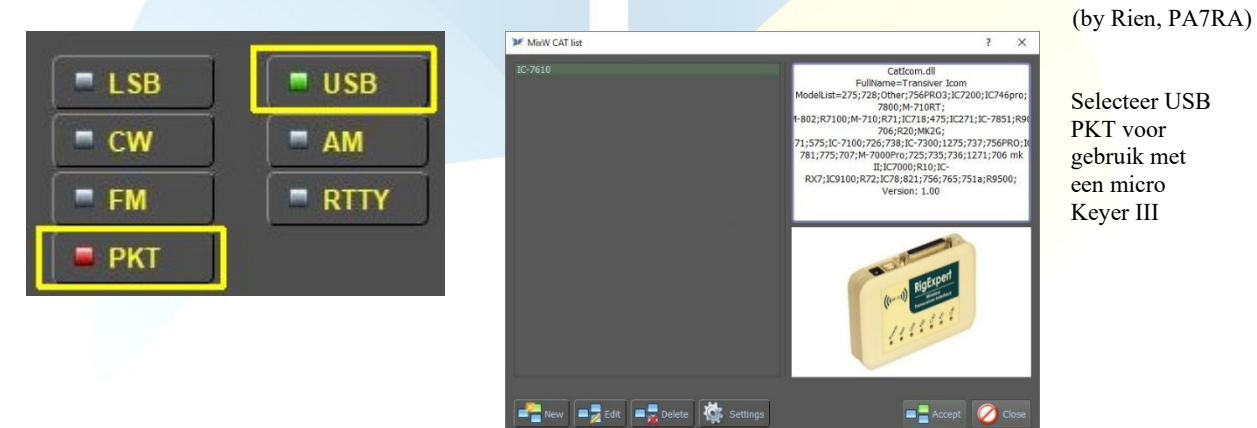

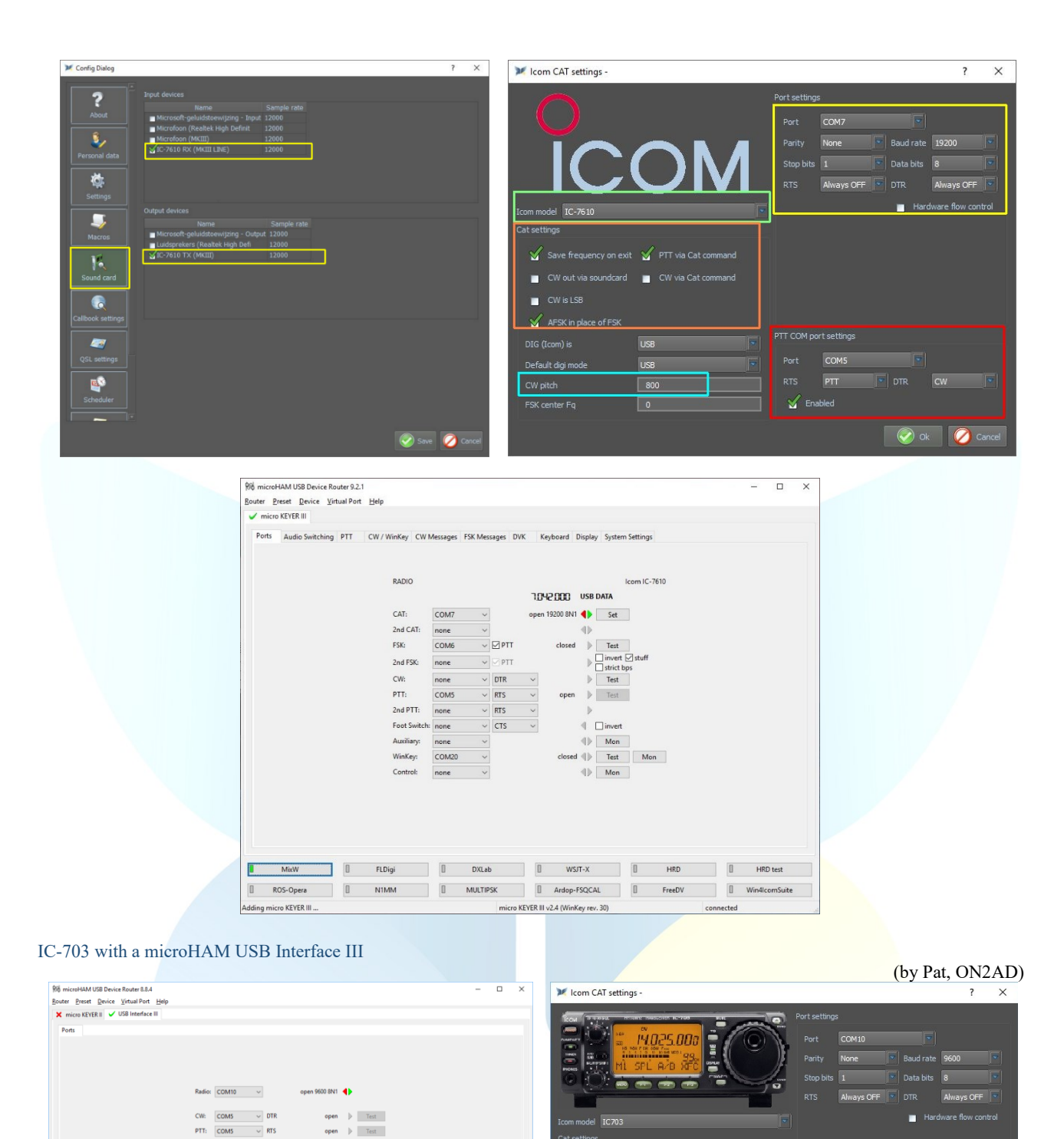

IC-7600 with a microHAM USB Interface III

SQL: none ~ CTS

-4

Sound Card

(by Enrique, CP6UA)

🔣 Ok 💋 Can

icy on exit 🛛 🖌 PTT via Cat o

Sisplay zero beat frequency

🧹 Save fr

🖌 CW is LSB

| 说 microHAM USB Device Router 8.8.4                              | Icom CAT settings -                                                                                                    | ? ×                                                     |
|-----------------------------------------------------------------|----------------------------------------------------------------------------------------------------|---------------------------------------------------------|
| Router Preset Device Virtual Port Help VUSB Interface III Ports |                                                                                                    | t settings<br>Port COM3 💌                               |
| Radio: COM3  Closed                                             |                                                                                                    | Arrity None   Baud rate 9600   Stop bits 1  Data bits 8 |
| CW: COMS  DTR closed  Text PTT: COMS  RTS closed  Text          | Icom model IC-7600                                                                                                    | Hardware flow control                                   |
| SQL: none CTS 4                                                 | Save frequency on exit PTT via Cat command                                                                                                    |                                                         |
| Sound Card                                                      | Christian Carlos Carlos |                                                         |
|                                                                 | AFSK in place of FSK DIG (Icom) is USB                                                                                                    |                                                         |
|                                                                 | Default digi mode USB T                                                                                                    | Port COM5                                               |
| U W5/T-X-FT8     U MixW3     U JTDX-FT8-JT65     U DX4W         | CW pitch 0 F<br>FSK center Fq 0                                                                                                    | TS PIT DIR CW                                           |
| Adding USB Interface III connec                                 | 40M                                                                                                    | 🐼 Ok 💋 Cancel                                           |

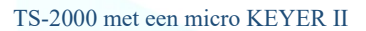

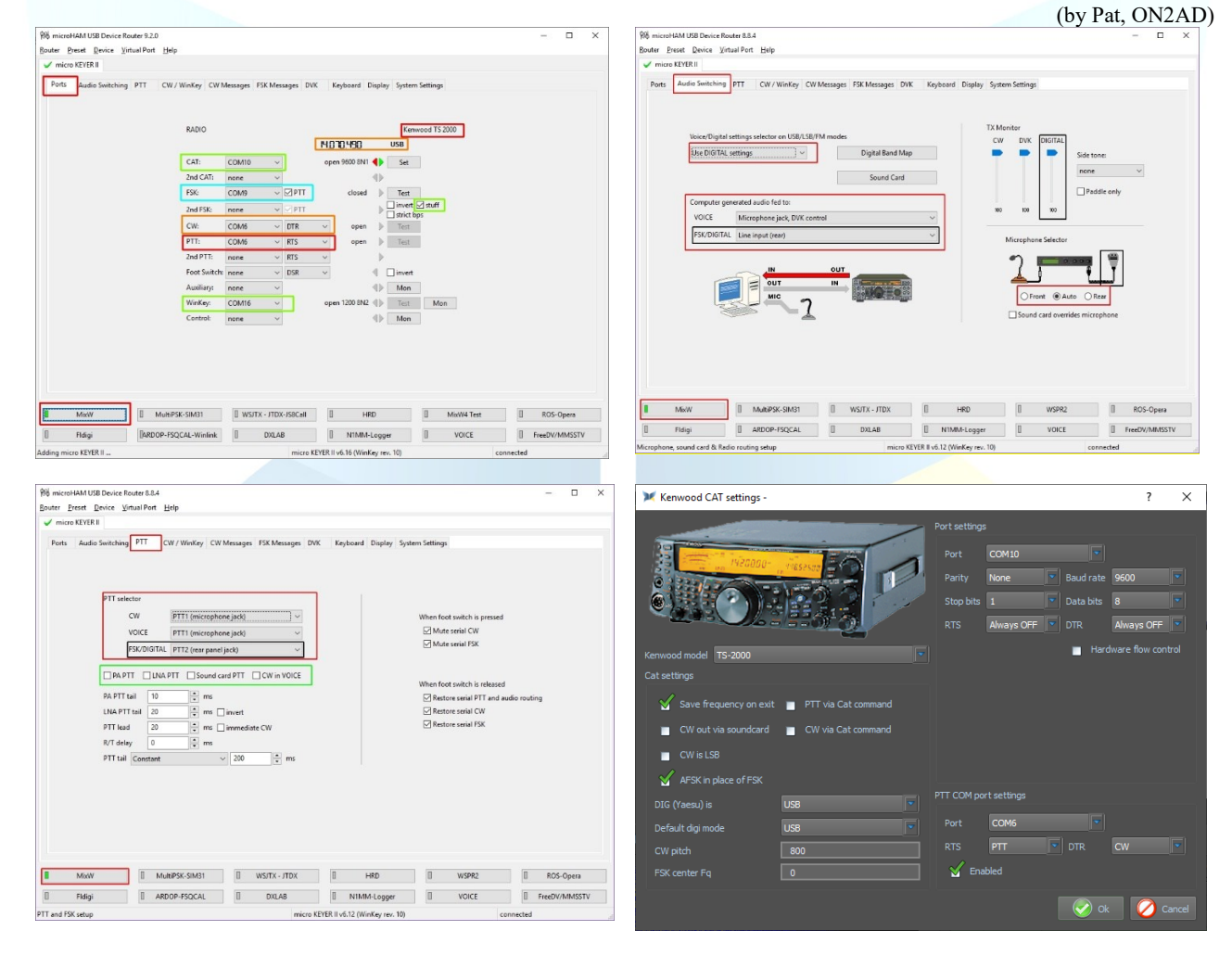

## (<u>top</u>)

#### **RigExpert interfaces**

11

RigExpert Standart/TI-5/Plus

(by Alex, UT0UN)

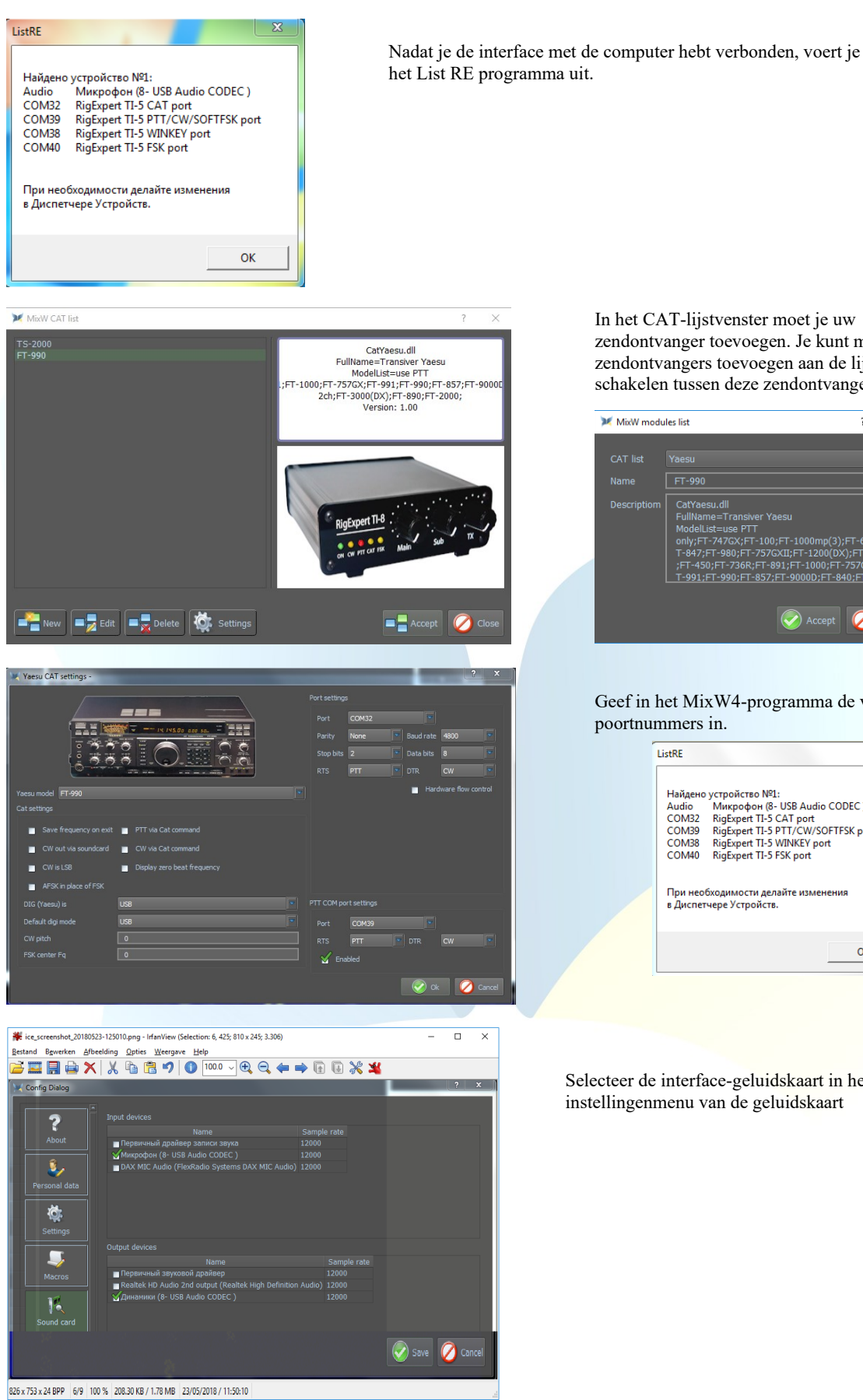

zendontvanger toevoegen. Je kunt meerdere zendontvangers toevoegen aan de lijst en snel schakelen tussen deze zendontvangers.

| 💓 MixW modu | les list                                                                                                    | ?                                             | ×           |
|-------------|----------------------------------------------------------------------------------------------------|-----------------------------------------------|-------------|
|             |                                                                                                    |                                               |             |
|             |                                                                                                    |                                               | ~           |
|             | FT-990                                                                                                    |                                               |             |
|             | CatYaesu.dll<br>FullMame=Transver Yaesu<br>Modellust=use PTT<br>only:FF-7476X;FT-100;FT-1000mp(3);F<br>T-847;FT-980;FT-7576XE;FT-1000[FT-7<br>;FT-450;FT-736R;FT-891;FT-1000;FT-7<br>T-991;FT-990;FT-857;FT-9000D;FT-840 | T-600;<br>;FT-92(<br>57GX;F<br>; <u>FT-76</u> | F<br>D<br>T |
|             | Accept                                                                                                    | 0                                             | Close       |

Geef in het MixW4-programma de vereiste

| Audio               | Микрофон (8- USB Audio CODEC )                   |
|---------------------|--------------------------------------------------|
| COM32               | RigExpert TI-5 CAT port                          |
| COM39               | RigExpert TI-5 PTT/CW/SOFTFSK port               |
| COM38               | RigExpert TI-5 WINKEY port                       |
| COM40               | RigExpert TI-5 FSK port                          |
|                     |                                                  |
| При нео<br>в Диспет | бходимости делайте изменения<br>гчере Устройств. |
| При нео<br>в Диспет | бходимости делайте изменения<br>гчере Устройств. |

Selecteer de interface-geluidskaart in het instellingenmenu van de geluidskaart

(<u>top</u>)

## RigExpert TI-7/TI-8

(by Alex, UT0UN)

Na het aansluiten van de interface naar de PC, start het programma - RigExpert Navigator voor TI-7 of RigExpert Manager voor TI-8.

| RigExpert TI Manager                                       | RigExpert TI Manager                                                                                                    |
|------------------------------------------------------------|----------------------------------------------------------------------------------------------------|
|                                                            | Status Ford Setungs                                                                                                    |
| Interface: RigExpert II-8 Interface (208000003, V. 1.6. 1) | Interface: RigExpert TI-8 interface (208000003, v. 1.6. 1)                                                                                                    |
| Choose serial port numbers, then press Create/update       | Choose serial port numbers, then press Create/update Selecteer op het                                                                                                    |
| CAT port: not selected                                     | CAT port: COM10 • tabblad Ports de                                                                                                    |
| PTT/CW port: not selected                                  | PTT/CW port: COM11   COM11  COM11  COM11  COM15  COM16                                                                                                    |
| FSK port: not selected                                     | FSK port: COM14 		 daarna op -                                                                                                    |
| WinKey port: not selected -                                | WinKey port: COM15                                                                                                    |
|                                                            |                                                                                                    |
| Create/update                                              | Create/update                                                                                                    |
| Remove all ports now                                       | Remove all ports now                                                                                                    |
|                                                            |                                                                                                    |
|                                                            |                                                                                                    |
| Hide                                                       |                                                                                                    |
|                                                            |                                                                                                    |
| 🔁 RigExpert TI Manager                                     |                                                                                                    |
| Status Ports Settings                                      |                                                                                                    |
| Interface: RigExpert TI-8 interface (208000003, v. 1.6. 1) |                                                                                                    |
| CAT port                                                   |                                                                                                    |
| COM10 - is not open by any program                         |                                                                                                    |
| PTT/CW port                                                | Ga naar het tabblad Status en controleer of de poorten zijn gemaakt.                                                                                                    |
| COM11 - is not open by any program                         |                                                                                                    |
| PTT=RTS Test CW=DTR Test                                   |                                                                                                    |
| FSK port                                                   |                                                                                                    |
| COM14 - is not open by any program                         |                                                                                                    |
|                                                            |                                                                                                    |
| COM15 - is not open by any program                         |                                                                                                    |
|                                                            |                                                                                                    |
| Hide                                                       |                                                                                                    |
|                                                            |                                                                                                    |
|                                                            | ( <u>top</u> )                                                                                                    |
| Klik on de CAT settings                                    | Klik on Naw                                                                                                    |
| Kirk op de CAT-seuings                                     | Mikw CaTlist ? X                                                                                                    |
|                                                            | TS-2000                                                                                                    |
|                                                            | L Cankering Monorada<br>Fullymme=Transver Kenwood<br>ModelList=T5-271;31 Kenwood T5-2000;T5-480;<br>ModelList=T5-271;31 Kenwood T5-2000;T5-480;<br>ModelList=T5-271;31 Kenwood T5-2000;T5-480; |
|                                                            | Version: 2.00                                                                                                    |
| (L)                                                        |                                                                                                    |
|                                                            |                                                                                                    |
| FM RTTY                                                    | Rightput The                                                                                                    |
|                                                            | er or more June Star                                                                                                    |
|                                                            |                                                                                                    |
|                                                            |                                                                                                    |

In het CAT-lijstvenster moet je uw zendontvanger toevoegen. Je kunt meerdere zendontvangers toevoegen aan de lijst en snel schakelen tussen deze zendontvangers.

Selecteer uw zender uit de CAT-list en vul de naam van uw zender in het vak Name in en klik op Accept

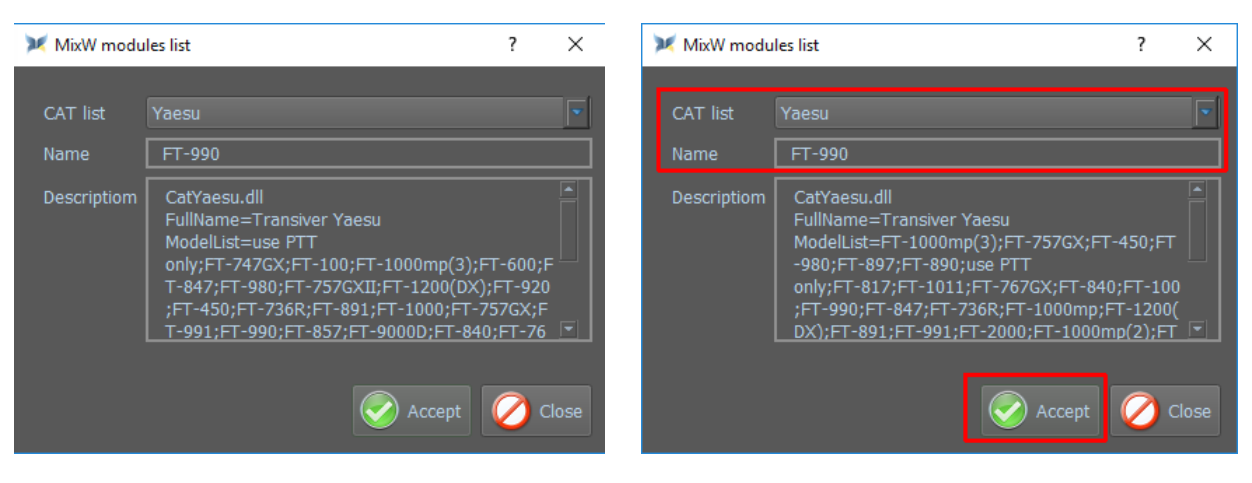

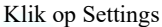

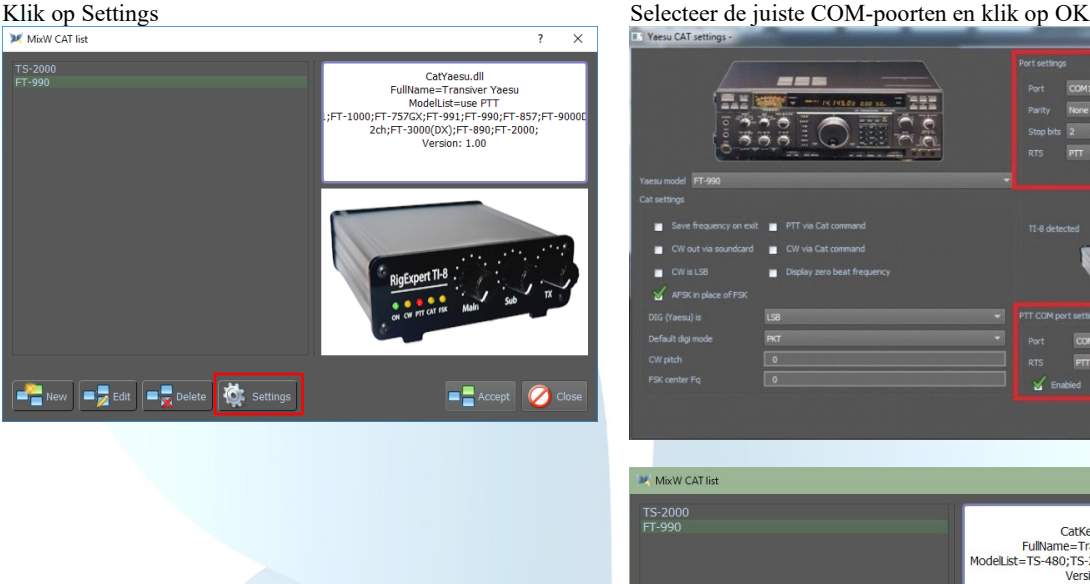

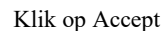

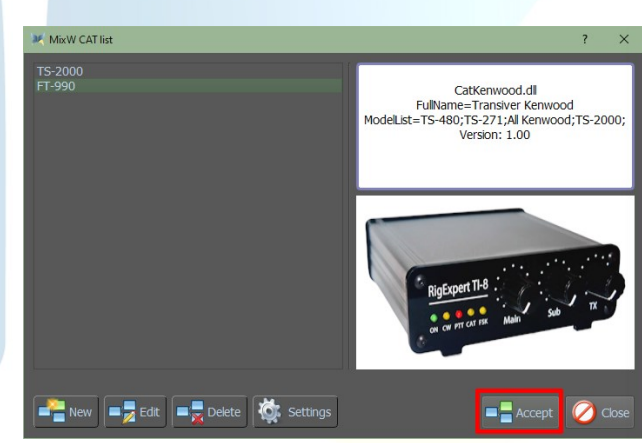

(top)

(by Alex, UT0UN)

0

Na het aansluiten van de TI-5000 interface naar de PC, start MixW4.

Klik op Settings en dan op Sound card en selecteer de Input en Output devices zoals in het voorbeeld en klik op Save

FT-990 met RigExpert TI-5000

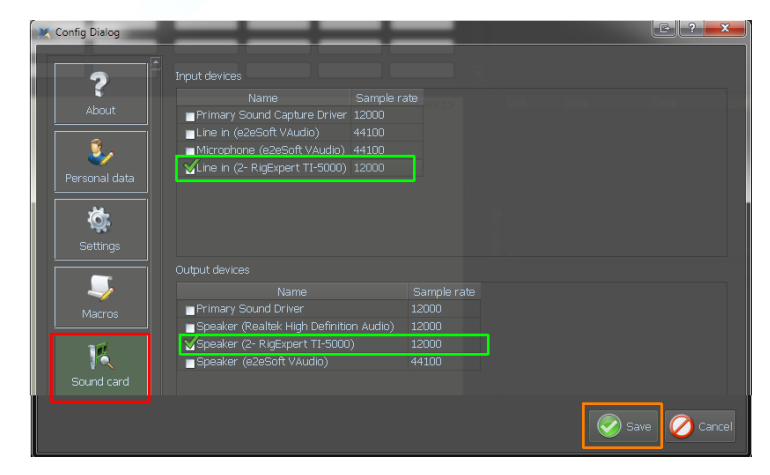

Klik op de CAT-settings

Klik op New MixW4 - Rigs en Interfaces handleiding in het Nederlands

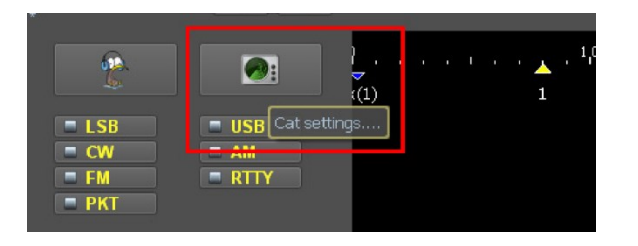

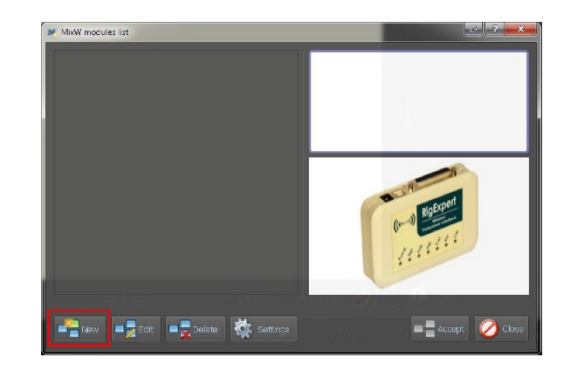

Selecteer uw zender uit de CAT-list en vul de naam van uw zender in het vak Name in en klik op Accept

Vul alle waarden in zoals in voorbeeld en klik dan op OK en dan in het

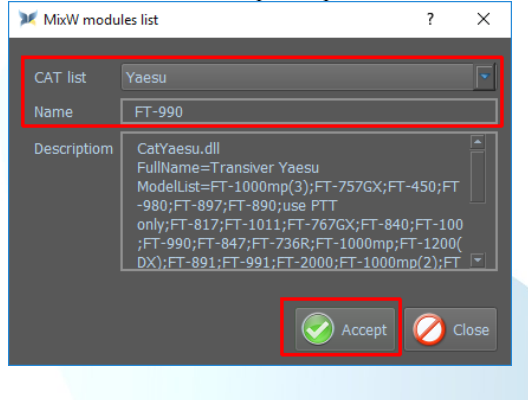

Klik nu op Settings

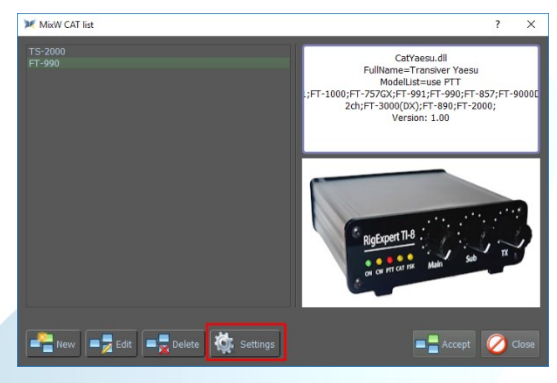

|                                            |                             |  | COM11 |          |        |  |
|--------------------------------------------|-----------------------------|--|-------|----------|--------|--|
|                                            | STER - IN INS DE LES IN.    |  | None  |          | 4800   |  |
|                                            |                             |  |       |          |        |  |
| 0                                          |                             |  |       |          |        |  |
| Yacsu model FT 990                         |                             |  |       | Hard     |        |  |
|                                            |                             |  |       |          |        |  |
| <ul> <li>Save frequency on exit</li> </ul> | PTT via Cat command         |  |       |          |        |  |
|                                            | CVI via Cat command         |  |       |          |        |  |
| CW is LSB                                  | Display zero beat frequency |  |       | Scear Ly | د ما و |  |
| AFSK in place of FSK                       |                             |  | •     |          |        |  |
|                                            | U58                         |  |       |          |        |  |
|                                            |                             |  | COM1  |          |        |  |
|                                            |                             |  |       |          |        |  |
|                                            |                             |  |       |          |        |  |
|                                            |                             |  |       |          |        |  |
|                                            |                             |  |       | 😪 😪      |        |  |

(<u>top</u>)

volgende scherm op OK

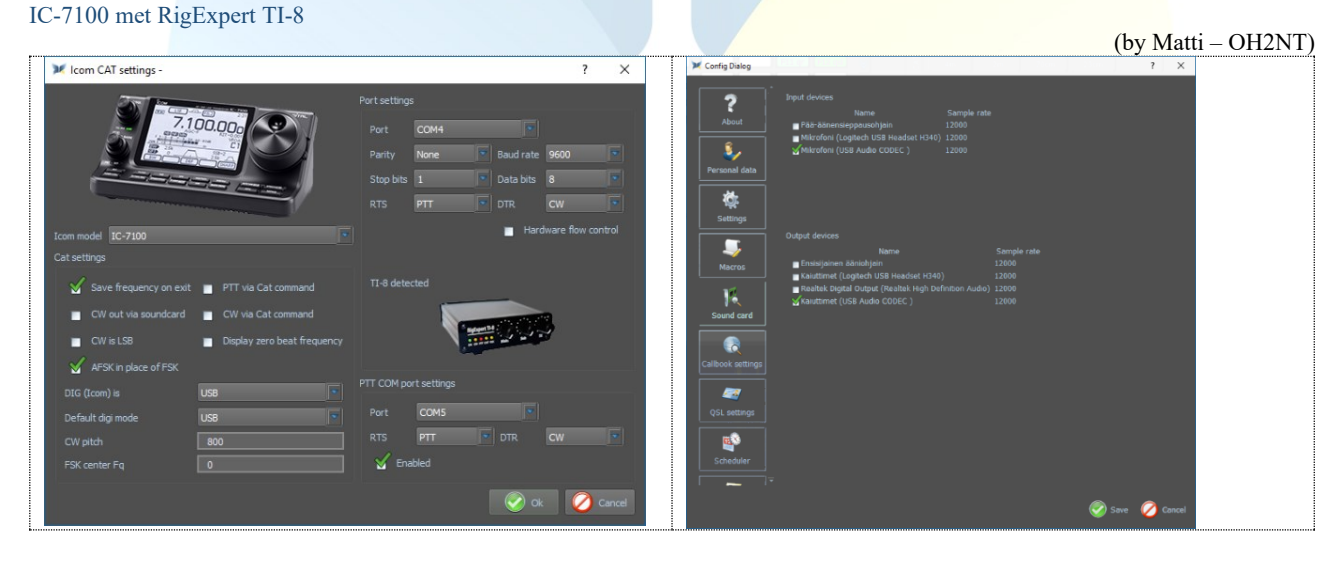

(<u>top</u>)

SignaLink<sup>TM</sup> USB CT-17 CI-V CAT interface

IC-756 Pro2

(by Henry - W0TNM) 04/06/2021 Na installatie van de SignaLink open je Apparaat beheer om na te kijken welke COM-poort er geïnstalleerd werd. Hier werd de COM3 poort geïnstalleerd

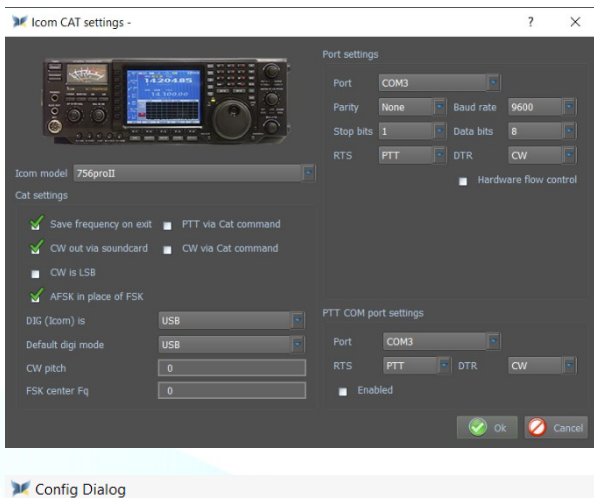

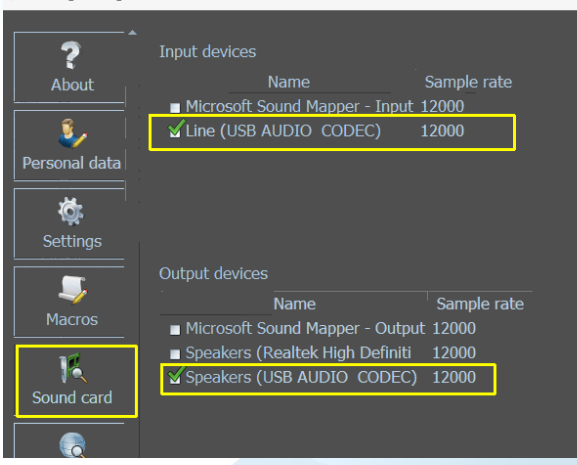

## **CAT-kabel verbonden met de USB-poort** FT-991A met een USB kabel

## Installeren van de Communicatiepoorten (COM)

Ga naar de website van Yaesu selecteer de FT-991A klik op Files en download daar de FT-991A / SCU-17 USB driver (virtual com port driver) Na installatie van deze drivers worden twee com poorten aangemaakt

De Enchanced COM Port wordt gebruikt voor de CATbesturing.

De Standaard COM Port wordt gebruikt voor de TX (de COM poorten kunnen verschillend zijn van deze in het voorbeeld)

De geïnstalleerde COM poorten kan je bekijken in apparaatbeheer

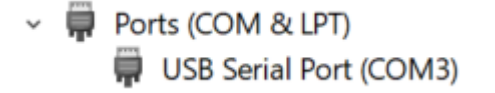

Deze COM3 poort wordt ook gebruikt voor de Port settings en voor PTT COM Port settings

Belangrijk is wel dat je de juiste Data bits instelt in de Port settings, anders kan het gebeuren dat de CAT niet goed of zelfs niet werkt.

De IC-756 Pro II is verbonden met een CT-17 CI-V CAT Waarmee de band-, modus en frequentie voor de CAT wordt verwerkt.

De SignaLink USB-interface verwerkt de CW en PTT informatie tussen MixW4 en de transceiver

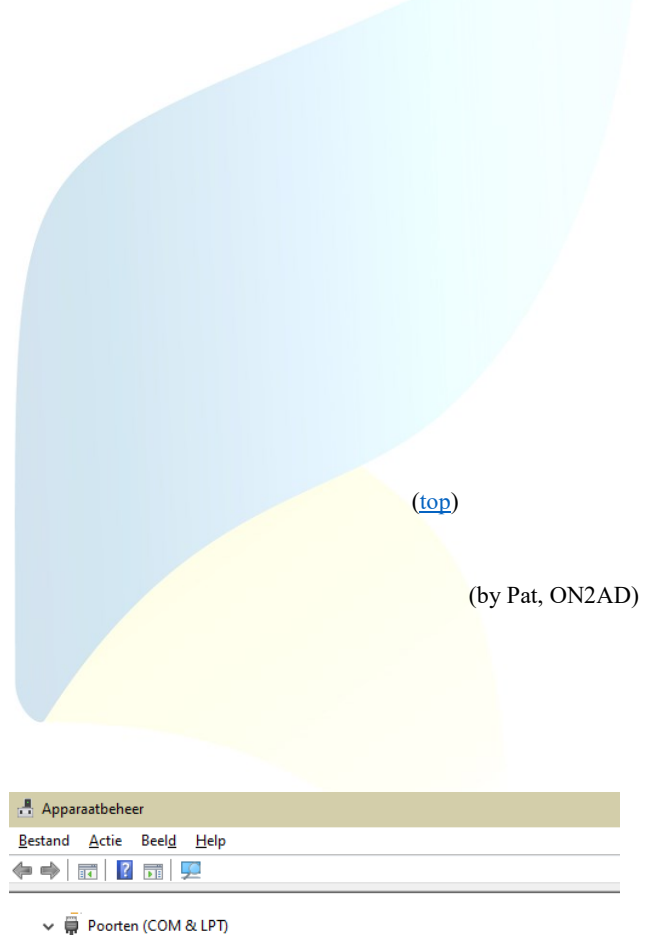

Communicatiepoort (COM1)

🛱 Silicon Labs Dual CP2105 USB to UART Bridge: Enhanced COM Port (COM4)

Silicon Labs Dual CP2105 USB to UART Bridge: Standard COM Port (COM5)

#### FT-991A instellingen

| No. | Menu Function     | Available Settings          | ON2AD  | Default Value |
|-----|-------------------|-----------------------------|--------|---------------|
| 028 | GPS/232C SELECT   | GPS1/GPS2/RS232C            | RS232C | GPS1          |
| 029 | 232C RATE         | 4800/9600/19200/38400 (bps) | 38400  | 4800bps       |
| 031 | CAT RATE          | 4800/9600/19200/38400 (bps) | 38400  | 4800bps       |
| 062 | DATA MODE         | PSK/OTHERS                  | OTHERS | PSK           |
| 072 | DATA PORT SELECT  | DATA/USB                    | USB    | DATA          |
| 076 | FM PKT PTT SELECT | DAKY/RTS/DTR                | DTR    | DAKY          |

MixW4 - Rigs en Interfaces handleiding in het Nederlands

04/06/2021

| 096 | RTTY SHIFT PORT | SHIFT/DTR/RTS                                | DTR      | SHIFT    |
|-----|-----------------|----------------------------------------------|----------|----------|
| 104 | SSB HCUT FREQ   | 700Hz - 4000Hz (50Hz/step) / OFF             | 4000Hz   | 3000Hz   |
| 109 | SSB PORT SELECT | DATA/USB                                     | USB      | DATA     |
| 110 | SSB TX BPF      | 100-3000/100-2900/200-2800/300-2700/400-2600 | 100-3000 | 300-2700 |

#### Menu F (M-List)

| WIDTH  | MIC<br>GAIN | NAR/WIDE | MONI | PROC | DT<br>GAIN | NB | IPO   | AGC  | 5/10 | MIC-<br>EQ | BK-IN |
|--------|-------------|----------|------|------|------------|----|-------|------|------|------------|-------|
| 3000Hz | 50          | W 3 k    | 15   | 50   | 50         | ON | AMP 1 | AUTO | 10Hz | ON         | OFF   |

#### Menu Mode

Digimodes select USB CW mode select CW (USB)

#### MixW4 instellingen

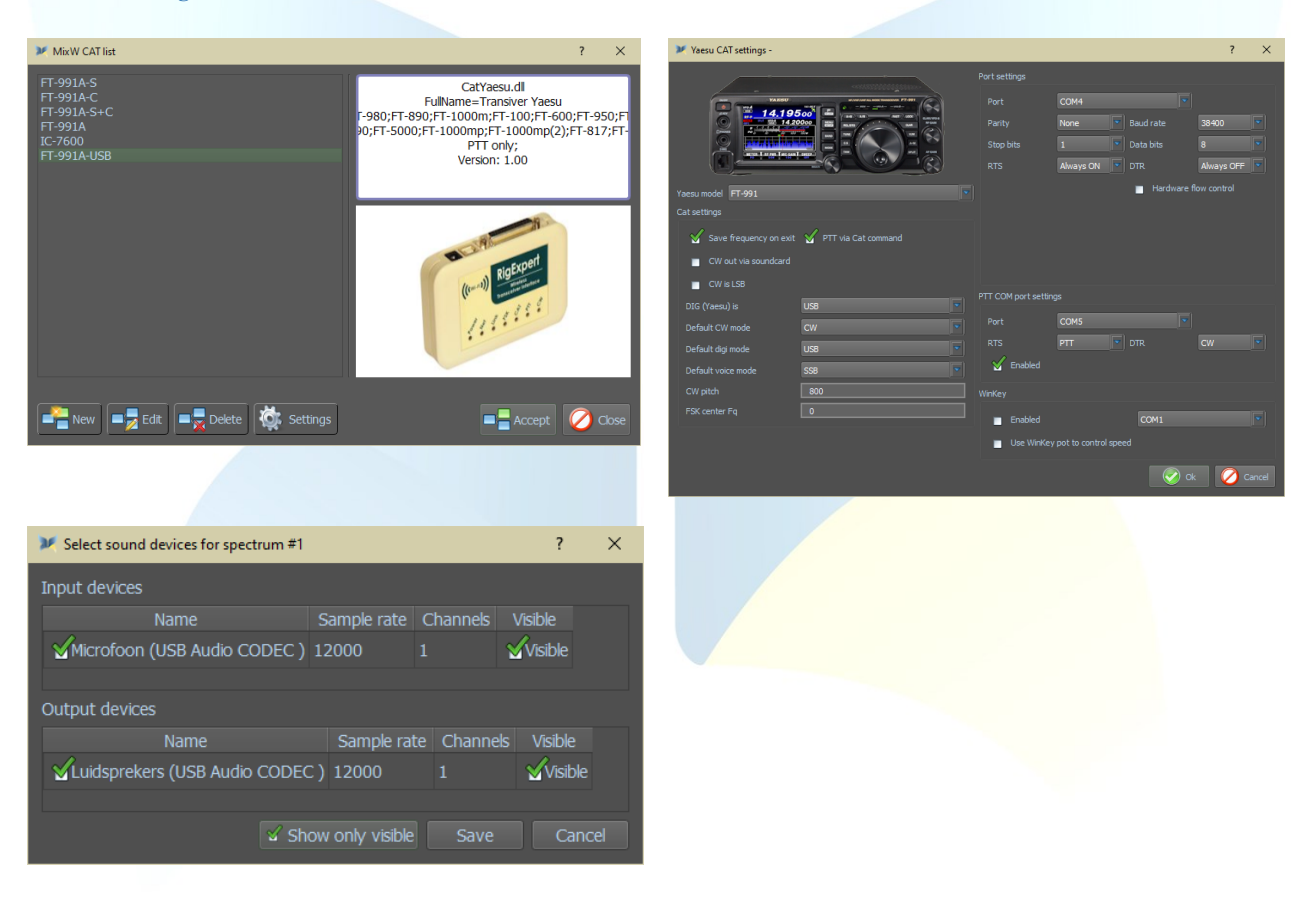

## FTdx3000 via de USB-poort

(by Colin, 2E0BPP)

Dit document beschrijft een methode die ik heb gebruikt om mijn Yaesu FTdx3000 via de USB-poort op MixW4 1.0.5 te laten werken.

Ik gebruik mijn FT3k normaal gesproken niet via USB. Ik mis het gemakkelijk bij de hand hebben van niveauregelaars.

#### Met FT3K verbonden via de USB kabel.

| Radio menu: |                                                                                |          |
|-------------|--------------------------------------------------------------------------------|----------|
| Menu        | Name                                                                           | Setting  |
| 37          | CAT                                                                            | USB      |
| 40          | CAT RTS                                                                        | Disabled |
| 65          | PC Keying: Set to DTR als je van plan bent om CW alleen via de geluidskaart te |          |
|             | gebruiken.                                                                     |          |

| 65 | PC Keying: Set to DTR voor gegevensmodi, maar instellen op RTS als je van plan<br>bent CW te gebruiken, maar niet met de geluidskaart. |     |
|----|----------------------------------------------------------------------------------------------------|-----|
| 75 | Data                                                                                                    | USB |

#### MixW instelling.

| Port settings                                  |                                                                                                    |
|------------------------------------------------|----------------------------------------------------------------------------------------------------|
| Port                                           | Ik merkte dat ik onbetrouwbaar was met RTS Always ON.                                              |
| Parity None Baud rate 38400                    | Ik ondervond geen problemen met DTR ON of OFF dus ik werkte met                                    |
| Stop bits 2 Data bits 8                        | beide op OFF.                                                                                      |
| RTS Always OFF 🔽 DTR Always OFF 🔽              |                                                                                                    |
| Hardware flow control                          |                                                                                                    |
| Caluation                                      | CW uit via geluidskaart: aangevinkt                                                                |
| Cat setungs                                    | Aanvinken                                                                                          |
| 🧹 Save frequency on exit 📋 PTT via Cat command | Save frequency on exit                                                                             |
| 🖌 CW out via soundcard 🛛 🔳 CW via Cat command  | CW out via soundcard                                                                               |
| CW is LSB Display zero beat frequency          | AFSK in place of FSK                                                                               |
| AFSK in place of FSK                           |                                                                                                    |
| PTT COM port settings                          | Voor de PTT COM port-instellingen is de PTT + CW-instelling niet beschikbaar.                      |
| Port                                           | Om gegevens of CW via de geluidskaart te verzenden, moet de DTR-                                   |
| RTS CW TT T                                    | automatisch naar CW.                                                                               |
| Enabled                                        | Met deze instellingen kan ik BPSK of CW verzenden. De FT3K moet<br>zijn ingesteld on de DATA-modus |
|                                                | zijn ingestera op de Diffit inodasi                                                                |

#### CW uit via geluidskaart: niet aangevinkt

Je moet het radio menu 65 veranderen in RTS. Dit is om een probleem te overwinnen dat ik had met het opslaan van de CATinstellingen, waardoor MixW4 regelmatig de controle over de CAT verliest.

Je moet ervoor zorgen dat de FT3K zich in de CW-modus bevindt wanneer je CW gebruikt via een COM-poort. Ik kan CW alleen met deze instellingen verzenden. Voor het verzenden van gegevens moet je de FT3K- en MixW4-instellingen wijzigen.

Af en toe heb ik de TX vastgehouden na het zenden van CW. De enige manier die ik heb gevonden om dit op te lossen, is door naar de CAT-instellingen te gaan, het vinkje uit het vak PTT COM port settings Enabled te verwijderen, klik op OK en vervolgens op Accept. Hiermee wordt de TX gestopt.

(<u>top</u>)

#### Een voorlopige oplossing

Ik ben er echter in geslaagd om een redelijk betrouwbare manier te vinden om CW- en gegevensmodi te kunnen verzenden zonder handmatig wijzigingen in MixW4 aan te brengen. Hierdoor wordt de verloren controle van de CAT soms gewist bij het opslaan van de CAT-instellingen. Ook heb ik niet ervaren dat de FT3K vastzit in verzending met behulp van de volgende methode.

#### Ik heb 5 macros gemaakt.

| Naam     | Macro                             | Actie                                                       |
|----------|-----------------------------------|-------------------------------------------------------------|
| Mode CW  | <catcmd:md03;></catcmd:md03;>     | Stel FT3k in op CW-modus en stel MixW4 in op CW-modus       |
|          | <mode:cw></mode:cw>               |                                                             |
| RTSCW    | <catcmd:ex0652;></catcmd:ex0652;> | Stel FT3K CW PC-codering in op RTS                          |
| Modedata | <catcmd:md0c;></catcmd:md0c;>     | Zet FT3K op Data USB en MixW4 naar BPSK31-modus.            |
|          | <mode:bpsk31></mode:bpsk31>       | Deze modus kan elke datamodus zijn die MixW4 kan gebruiken. |
| DTRCW    | <catcmd:ex0651;></catcmd:ex0651;> | Stel FT3K CW pc-codering in op DTR                          |
| CWData   | <catcmd:md0c;></catcmd:md0c;>     | Zet FT3K op Data USB en MixW4 naar CW-modus                 |
|          | <mode:cw></mode:cw>               |                                                             |

Zorg ervoor dat de PTT COM-poort is ingesteld op RTS is CW en DTR is PTT

Gegevens worden altijd met de FT3K verzonden in de gegevensmodus en MixW4 in de vereiste gegevensmodus. Macro's uitvoeren Mode data gevolgd door DTRCW

Gegevensmodi moeten nu werken.

#### CW uit via geluidskaartbewerking.

Macro's uitvoeren CWData gevolgd door DTRCW. CW zou nu via de geluidskaart moeten worden verzonden.

## CW zonder geluidskaartbewerking.

Macro's uitvoeren ModeCW gevolgd door RTSCW

CW moet nu worden verzonden door de RTS-lijn van de PTT COM-poort om te schakelen.

#### IC-7300 via de USB-poort

Setup van de IC-7300

Je drukt op de knop Menu => Set->Connectors => Mod Input => DATA OFF Mod => en hier moet je MIC,USB selecteren ! **Reden**:

In USB alleen gaat alles prima werken voor uw digitale mode maar als je een gewoon QSO wilt maken heb je géén microfoon modulatie en in de MIC,USB heb je dat wel, maar dan moet je wel de

Microfoon opzij leggen en eventueel afdeken zo dat er geen geluid doorkomt of gewoon de microfoon ontkoppelen van de zender.

(<u>top</u>)

(by Rene, ON6OM)

(by Rien, PA7RA)

Afsluiten en dan kan je uitzenden in de USB-mode, niet USB-D1

Via Apparaat beheer zie je onderstaand beeld, alhoewel de COM-poorten verschillend kunnen zijn.

| <ul> <li>Poorten (COM &amp; LP1)</li> <li>Intel(R) Active Management Technology - SOL (COM4)</li> <li>Silicon Labs CP210x USB to UART Bridge (COM5)</li> </ul> | <ul> <li>Audio-invoer en -uitvoer</li> <li>Iuidspreker/Hoofdtelefoon (2- Realtek High Definition Audio)</li> <li>Luidsprekers (USB Audio CODEC)</li> <li>Microfoon (USB Audio CODEC)</li> <li>Microfoonmatrix (2- Realtek High Definition Audio)</li> </ul> |
|----------------------------------------------------------------------------------------------------|----------------------------------------------------------------------------------------------------|
| 💓 Icom CAT settings -                                                                                                    | ? ×                                                                                                    |
| Icom model IC-7300                                                                                                    | Port settings Port Port COMS Party None Baud rate 19200 Stop bits 2 Data bits 8 V RTS PTT DTR CW  Hardware flow control                                                                                                    |
| Cat settings                                                                                                    |                                                                                                    |
| Save frequency on exit of PTT via Cat command                                                                                                    |                                                                                                    |
| 🔳 CW out via soundcard 📄 CW via Cat command                                                                                                    |                                                                                                    |
| CW is LSB                                                                                                    |                                                                                                    |
| AFSK in place of FSK DTG (tcom) is US8                                                                                                    | PTT COM port settings                                                                                                    |
| Default digi mode DIG                                                                                                    | Port COM5                                                                                                    |
| CW pitch                                                                                                    | RTS PTT DTR CW                                                                                                    |
| FSK center Fg 0                                                                                                    | Enabled                                                                                                    |
|                                                                                                    | OK Cancel                                                                                                    |
|                                                                                                    |                                                                                                    |

Via Apparaat beheer zie je onderstaand beeld, alhoewel de COM-poorten verschillend kunnen zijn.

COM Poort

- Poorten (COM & LPT)
- Silicon Labs CP210x USB to UART Bridge (COM4)
- Silicon Labs CP210x USB to UART Bridge (COM5)

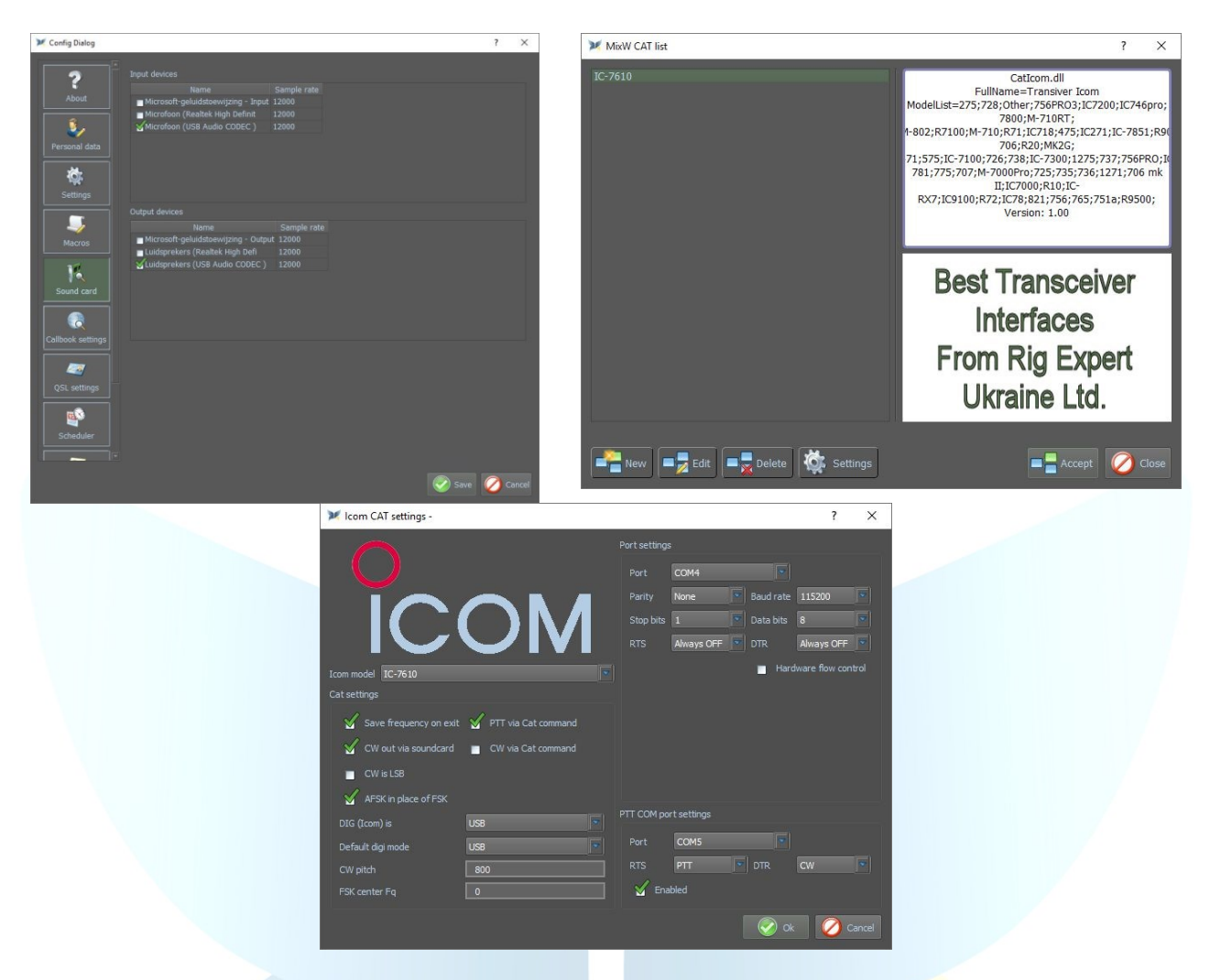

## IC-7610 via de USB-poort

Setup van de IC-7610

Je drukt op de knop Menu => Set->Connectors => Mod Input => DATA OFF Mod => en hier moet je MIC,USB selecteren ! Reden:

In USB alleen gaat alles prima werken voor uw digitale mode maar als je een gewoon QSO wilt maken heb je géén microfoon modulatie en in de MIC, USB heb je dat wel, maar dan moet je wel de

Microfoon opzij leggen en eventueel afdekken zo dat er geen geluid doorkomt of gewoon de microfoon ontkoppelen van de zender.

Afsluiten en dan kan je uitzenden in de USB-mode, niet USB-D1

#### **COM Poort**

- 🗸 🛱 Poorten (COM & LPT)
  - Communicatiepoort (COM1)
  - Silicon Labs CP210x USB to UART Bridge (COM3)
  - Silicon Labs CP210x USB to UART Bridge (COM4) Ŵ

#### Audio

(by Rene, ON6OM)

- Audio-invoer en -uitvoer m Digital Audio (S/PDIF) (3- High Definition Audio Device)
  - m Digital Audio (S/PDIF) (3- High Definition Audio Device)
  - Luidsprekers (USB Audio CODEC )
  - MD20444 (2- NVIDIA High Definition Audio)

  - Microfoon (USB Audio CODEC )
  - Microphone (Logitech Mic (QuickCam E3500)) Philips 230C (2- NVIDIA High Definition Audio)

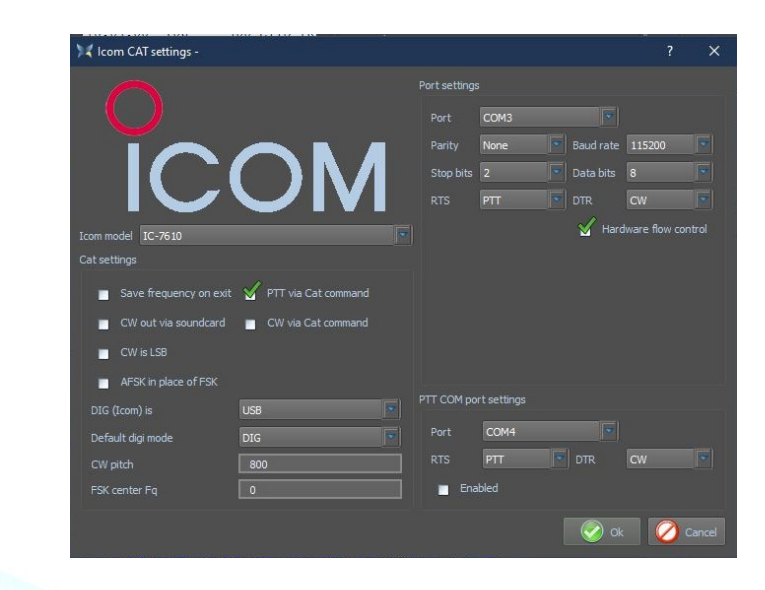

(<u>top</u>)

#### Transceiver interfaces

## TS-480 SAT met FUNKAMATEUR USB transceiver interface

(by Rudolf, DL3AYJ)

(by Filippo, IT9IGN)

| Kenwood CAT settings -                       | ?                              |
|----------------------------------------------|--------------------------------|
| 1150 70                                      | Port settings                  |
| 1                                            | Port COM11                     |
|                                              | Parity None 💌 Baud rate 4800 💌 |
|                                              | Stop bits 2 💌 Data bits 8      |
|                                              | RTS PTT DTR CW                 |
| Kenwood model TS-480                         | 🖌 Hardware flow control        |
| Cat settings                                 |                                |
| Save frequency on exit Y PTT via Cat command |                                |
| 🔳 CW out via soundcard 🔳 CW via Cat command  |                                |
| CW is LSB Display zero beat frequency        |                                |
| AFSK in place of FSK                         |                                |
|                                              | PTT COM port settings          |
| Default digi mode USB                        | Port COM11                     |
| CW pitch 0                                   | RTS PTT DTR CW                 |
| FSK center Fq 0                              | Enabled                        |
|                                              | 📀 Ok 💋 Cancel                  |
|                                              |                                |
|                                              |                                |

# Yaesu SCU 17

#### FT-817nd

| Yaesu CAT settings -                                                                                                    |  |                                           |      | 7                        | × |
|----------------------------------------------------------------------------------------------------|--|-------------------------------------------|------|--------------------------|---|
|                                                                                                    |  | gs<br>COM4<br>None<br>5 1 F<br>Always OFF |      | 38400<br>8<br>Always OFF |   |
| Yaesu model FT-817                                                                                                    |  |                                           | Hard |                          |   |
| Cat settings                                                                                                    |  |                                           |      |                          |   |
| ✓     Save frequency on exit     ✓     PTT       ✓     CW out via soundcard     ✓     CW out       ■     CW is LSB     ✓     Displa       ✓     AFSK in place of FSK |  |                                           |      |                          |   |
| DIG (Yaesu) is USB                                                                                                    |  |                                           |      |                          |   |
| Default digi mode DIG                                                                                                    |  | COM5                                      |      |                          |   |
| CW pitch 650                                                                                                    |  | PTT                                       |      |                          |   |
| FSK center Fq 0                                                                                                    |  |                                           |      |                          |   |
|                                                                                                    |  |                                           | 🔗 ok | - 🕗 c                    |   |

# Port settings:

#### Controleer uw PC drivers: Silicon Labs... CP210x ENCHANGED COM (nr.) port, hier wordt de COM4 gebruikt. RTS en DTR op Always OFF

#### FT-817ND

Menu 14 Set RTX CAT rate 38400 gelijk de Baud rate

#### PTT COM port settings

Controleer uw PC drivers: Silicon Labs... CP210x STANDAARD COM (nr.) port, hier wordt de COM5 gebruikt. Als je de "back door" van de RTX gebruikt (3.5 mm (3,5-inch) aansluiting voor CW/BPSK)

**Default digi mode** is DIG (settings in de Trevr menu 26 DIG-mode User-U)

04/06/2021

| ¥ Yaesu CAT settings -                     |                                                 |      |       |           | ? ×              | Yaesu CAT settings -   |                                                 |     |       |           | ?    |
|--------------------------------------------|-------------------------------------------------|------|-------|-----------|------------------|------------------------|-------------------------------------------------|-----|-------|-----------|------|
| GTTT.                                      | 1 Jamm                                          |      |       |           |                  | ATT                    | 11                                              |     |       |           |      |
|                                            |                                                 |      | COM18 | Baud rate | 4800             |                        |                                                 |     | COM18 | Raud rate | 4800 |
|                                            | - P. 900                                        |      | 2     |           | 8                |                        | DUPTE                                           |     | 2     | Data bits | 8    |
|                                            |                                                 |      | РТТ   |           | cw 💌             | 5.2                    |                                                 |     |       |           |      |
| Yaesu model FT-817                         |                                                 |      |       | Hardw     | are flow control | Yaesu model FT-817     |                                                 |     |       | Hard      |      |
| Cat settings                               |                                                 |      |       |           |                  | Cat settings           |                                                 |     |       |           |      |
| <ul> <li>Save frequency on exit</li> </ul> | or PTT via Cat command                          |      |       |           |                  | Save frequency on exi  | t 🥳 PTT via Cat command                         |     |       |           |      |
| 🖌 CW out via soundcard                     | 🖌 CW via Cat command                            |      |       |           |                  | 🖌 CW out via soundcard | 🖌 CW via Cat command                            |     |       |           |      |
| CW is LSB                                  | <ul> <li>Display zero beat frequency</li> </ul> |      |       |           |                  | CW is LSB              | <ul> <li>Display zero beat frequency</li> </ul> |     |       |           |      |
| AFSK in place of FSK                       |                                                 |      |       |           |                  | AFSK in place of FSK   |                                                 |     |       |           |      |
| DIG (Yaesu) is                             | USB 🔊                                           |      |       |           |                  | DIG (Yaesu) is         | USB                                             |     |       |           |      |
| Default digi mode                          | DIG                                             |      |       |           |                  | Default digi mode      | DIG                                             |     | COM18 |           |      |
| CW pitch                                   | 650                                             |      |       |           | CW 💌             | CW pitch               |                                                 |     | PTT   |           |      |
| FSK center Fq                              |                                                 | Enat |       |           |                  | FSK center Fq          |                                                 | Ena |       |           |      |
|                                            |                                                 |      |       | 🔗 ok      | Cancel           |                        |                                                 |     |       |           | ok 💋 |

via CAT-opdracht ondersteunt! De FT-817-modellen kunnen dit bijvoorbeeld.

USB PnP Sound Device Computer Deze CAT-kabels zijn ook beschikbaar voor andere transceivers, bijv. ICOM, maar LET OP! Het werkt alleen als de transceiver PTT

Anschlüsse (COM & LPT) USB-SERIAL CH340 (COM18) 1 Audio-, Video- und Gamecontroller NVIDIA High Definition Audio

Het hoeft niet altijd kaviaar te zijn ...

**CAT-kabel Interface** 

Geluidskaart instelling:

**Output devices** 

Simpel-Interface

Instellingen in MixW

FT-817

Hier wordt een zeer redelijk geprijsde oplossing gepresenteerd (ongeveer 10 euro) bestaande uit USB CAT-Interface-kabel en USBgeluidstick. De geluidstick is alleen nodig als je de computer soundcard niet wilt of kunt gebruiken

Apparaatbeheer van Windows

NVIDIA High Definition Audio NVIDIA High Definition Audio NVIDIA High Definition Audio NVIDIA Virtual Audio Device (Wave Realtek High Definition Audio

## **Input devices** Microfoon (USB Speakers) en Sample rate 12000

Luidsprekers (USB Speakers) en Sample rate 12000

Open de Config Dialoog en klik op Sound Card en vink de volgende instellingen aan

CW-pitch = 650 (Tone CW)

(by Rudolf, DL3AYJ)

(<u>top</u>)

**USB-soundcard stick** 

Voor de NF-koppeling moet een verbinding worden gemaakt van de DATA-aansluiting van de FT-817 naar de geluidskaart (het beste over een spanningsdeler 1:10)

Pin 5 → Microfoon Pin 1 → Luidspreker Pin 2 → Massa

Kijkend naar soldeerpennen plug

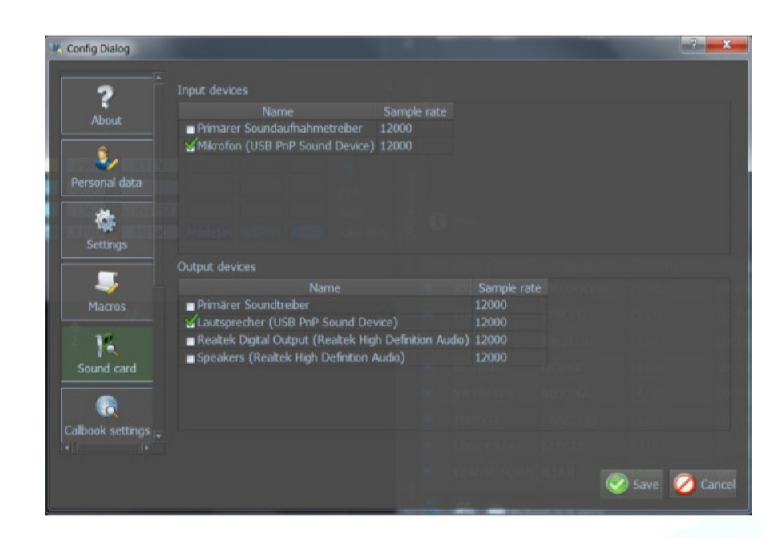

#### G4ZLP PRO3

De meegeleverde handleiding van de G4ZLP beschrijft de installatieprocedure in detail. Zodra de installatie van de software is voltooid, voer je Zoek Digi Master PRO.exe uit. Er moeten minimaal 3 interfaces worden weergegeven. Als er meer dan 3 worden getoond, beschrijft de gedetailleerde installatieprocedure hoe de G4ZLP PRO3-poorten kunnen worden geïdentificeerd.

| DigiMas<br>COM 20<br>COM 26<br>COM 27 | ter PRO+<br>This port is available for use<br>This port is available for use<br>G4ZLP DigiMaster PRO+ CAT port |         | Configureer<br>poortnumme<br>Hoewel niet<br>kanalen gen<br>instellingen. |  |  |
|---------------------------------------|----------------------------------------------------------------------------------------------------|---------|--------------------------------------------------------------------------|--|--|
|                                       | Finished                                                                                                    | 1.0.5.0 |                                                                          |  |  |
|                                       |                                                                                                    |         |                                                                          |  |  |

Configureer de MixW4 CAT-poort met het CATpoortnummer dat wordt weergegeven op het display. Hoewel niet weergegeven, zijn er USB Audio Codeccanalen gemaakt. Configureer deze in MixW4 Audio-

(<u>top</u>)

(<u>top</u>)

#### Info

Deze handleiding is niet volledig en er kunnen taalfouten en andere fouten in voorkomen.

Indien je zulke fouten en andere aanvullende info hebt dan graag een seintje naar mijn e-mailadres dat op QRZ.com staat. Heel veel teksten van deze handleiding zijn vertaald met de Google vertaler, nagelezen en aangepast, en tevens aangevuld met mijn eigen ervaring met MixW4.

Het gebruik van deze handleiding is voor eigen verantwoordelijkheid. Ik ben niet verantwoordelijk voor eventuele fouten en bedieningsfouten en werking.

#### Referenties

- 1 Eerste Russische beknotte handleiding.
- 2 Engelse handleiding van, Colin 2E0BPP.
- 3 Duitse handleiding van, Rudolf DL3AYJ.
- 4 Nederlandstalige handleiding, Pat ON2AD.
- 5 English manual van, Pat ON2AD
- 6 Gegevens van de Engelse handleiding van MixW3.2.105.
- 7 Dank aan Erwin PE3ES, voor controle en verbetering van de Nederlandse spelling.
- 8 Dank aan allen hier niet vermeld voor de nodige aanvullingen, tips en verbeteringen.
- 9 Alex Timmi, UT4ULP, van het MixW-Team.
- 10 Alen, van het MixW-Team.